## قسم الحاسبات المرحلة الثانية الدراسة الصباحية والمسائية

لهيب كريم آمنة هيثم

1- الدخول الى النظام

## 1-start→All programs→Microsoft access 2016

2-R.C/Access Icon  $\rightarrow$  open

2- انشاء او تكوين قاعدة جديدة

File→New→blank data base→file name→ تحديد الاسم /create

3- تظهر نافذة تكوين عناصر (access) objects

Tables, Queries, Forms, Reports, Pages, Macros, Modules

سوف نبدأ بأهم عنصر من عناصر النظام وهو Tables

4- بعدها ننتقل الى نافذة أخرى للبدأ بالعمل، هنالك ثلاث طرق لتكوين الجداول: -

1-create table in Design view

2-create table by using wizard

3- create table by entering data

نبدأ بالطريقة الثالثة وهي طريقة ادخال البيانات مباشرة. بعد الضغط عليها تظهر لنا نافذة الجدول.

| St/up | stname | born | average | city    |
|-------|--------|------|---------|---------|
| 1     | Ahmed  | 1998 | 80      | Kut     |
| 2     | Ban    | 1997 | 75      | Basra   |
| 3     | Noor   | 2000 | 66      | Mosul   |
| 4     | Ali    | 2001 | 70      | Baghdad |

<u>مثال1: -</u> كون الجدول التالي

Table1: Table

| Field 1 | Field 2 | Field 3 |  |
|---------|---------|---------|--|
|         |         |         |  |
|         |         |         |  |
|         |         |         |  |
|         |         |         |  |
|         |         |         |  |
|         |         |         |  |

## لهيب كريم آمنة هيثم

نبدأ بتغيير اسم الحقلR.C→ Rename Colum ونكتب مكانه اسم الحقل في الجدول على العمود

## Field 1 $\rightarrow$ No, Field $\rightarrow$ stname

بعدها نبدأ بإدخال البيانات وحسب الحقول ثم نقوم بأغلاق النافذة ويتم السؤال حول خزن الجدول ام لا Yes/No نختار yes تخزن باسم جديد او بالاسم الافتر اضي Default name الذي توفره الحاسبة وتظهر رسالة تكوين Primary key لا نختار NO لعدم وجود ربط للجداول حالياً

## **Field Proprieties** •

|                       | نكمل فعاليات العمود نقصد R.C للعمود            |
|-----------------------|------------------------------------------------|
| 1-sort Ascending —    | ترتيب تصاعدي للبيانات سواء كانت رقمية أم عددية |
| 2-sort Descending     | ترتيب تنازلي للبيانات سواء كانت رقمية ام عددية |
| 3-column width        | تغيير عرض العمود 🔸                             |
| 4-insert column       | إضافة عمود 🔸                                   |
| 5-Delete column       | حذف عمود                                       |
| 6-Hide column         | إخفاء عمود ←                                   |
| 7- Unhide column      | لأرجاع العمود المخفي                           |
|                       |                                                |
| 8- Freeze Field       | لتثبيت العمود                                  |
| 9- Unfreeze All Field | لألغاء تثبيت العمود ح                          |

## **Font Proprieties** •

التغيرات الحاصلة على الخط في العمود قائمة Format→Font يتم التحكم بالآتي Font Font stile Size Color لون الخط حجم الخط نمط الخط نوع الخط

## Background Color •

لتغيير لون خلفية الجدول

اختيار اللون→Data sheet formatting→Background color

| n e    | ۍ د د  | ÷                           |             |        |                                 |                             |          | Та                               | ble Tools        | Data                                              | base1 : Database                   | - C:\Users\aldis\Do                                                                                                    | cuments\Database                   |                                   | - o /x/              |
|--------|--------|-----------------------------|-------------|--------|---------------------------------|-----------------------------|----------|----------------------------------|------------------|---------------------------------------------------|------------------------------------|----------------------------------------------------------------------------------------------------|------------------------------------|-----------------------------------|----------------------|
| File   | Home   | Create                      | External Da | ata    | Database                        | e Tools                     | Help     | Table Fi                         | elds Ta          | ble 🏼 🖉                                           | Tell me what you                   | u want to do                                                                                                    |                                    |                                   |                      |
| View   | Paste  | X Cut<br>Copy<br>✓ Format I | Painter     | Filter | Ascer<br>A↓ Descer<br>A↓ Descer | nding<br>ending<br>ove Sort | Y Select | ction ~<br>anced ~<br>Jle Filter | Refresh<br>All ~ | <sup>™</sup> New<br><sup>™</sup> Save<br>X Delete | ∑ Totals<br>↓ Spelling<br>↓ More ↓ | $\begin{array}{c c} & & \overset{ab}{\rightarrow} \\ & & & & \\ Find & & & \\ & & & \\ & & & \\ & & & \\ & & & \\ & & & \\ & & & \\ \end{array}$ | Arial Black<br>B I U<br>A ~ ab ~ 2 | - 11<br>፸   ▶¶ -    <br>-   = = = |                      |
| Views  | C      | lipboard                    | 2           |        | 5                               | Sort & Filt                 | ter      |                                  |                  | Reco                                              | rds                                | Find                                                                                                    | Tex                                | d Formatting                      | ~ v                  |
| All Ac | cess . | 👁 «                         | Table1      |        | ID                              |                             | Fio      | 143                              | -                | Field7                                            | r EioldE                           | r Field?                                                                                                    | r Fieldt r                         | Field4                            | Datasheet Formatting |

| Datasheet Formatting                                                       | l.                                        | ?        | ×           |
|----------------------------------------------------------------------------|-------------------------------------------|----------|-------------|
| Cell Effect<br>Flat<br>Raised<br>Sunken                                    | Gridlines Shown<br>Horizontal<br>Vertical | C        | OK<br>ancel |
| Background Color:                                                          | Alternate Background Color:               | Gridline | Color:      |
| Border and Line Styles<br>Datasheet Border<br>Direction<br>① Left-to-right | Solid                                     |          | ~           |

5- تكوين الجدول بطريقة التصميم (الطريقة الثالثة) create table in Design view بعد اختيار الطريقة تظهر النافذة التالية المكونة من الحقول التالية: Field Name, data type, Description 1- نملاً اسم الحقل 2- نحدد نوع البيانات في data type Text نصبة Number رقمية Data/Time وقت وتاريخ Currencv عملة Auto Number ترقيم اوتوماتيكي Yes/No حقل منطقى OLE Object للصورة General في اسفل الحقل تمثل خصائص البيانات Field size حجم الحقل Caption وضبع اسم اخر للحقل Validation text رسالة تحذير لمدخل البيانات عند عدم تحقق الشرط للحصول على الصورة نختار نوع البيانات OLE object وفي اسفل النافذة Required - yes على الحقل R.C  $\rightarrow$  insert object  $\rightarrow$  object type  $\rightarrow$  Microsoft word picture  $\rightarrow$ ok  $\rightarrow$  insert  $\rightarrow$  clipart  $\rightarrow$  GO

## 6- للحصول على كلمة سر (PASSWORD) للقاعدة

1-تكوين قاعدة بيانات جديدة

File → Info→Encrypt with password -2 من شريط القوائم

تظهر نافذة

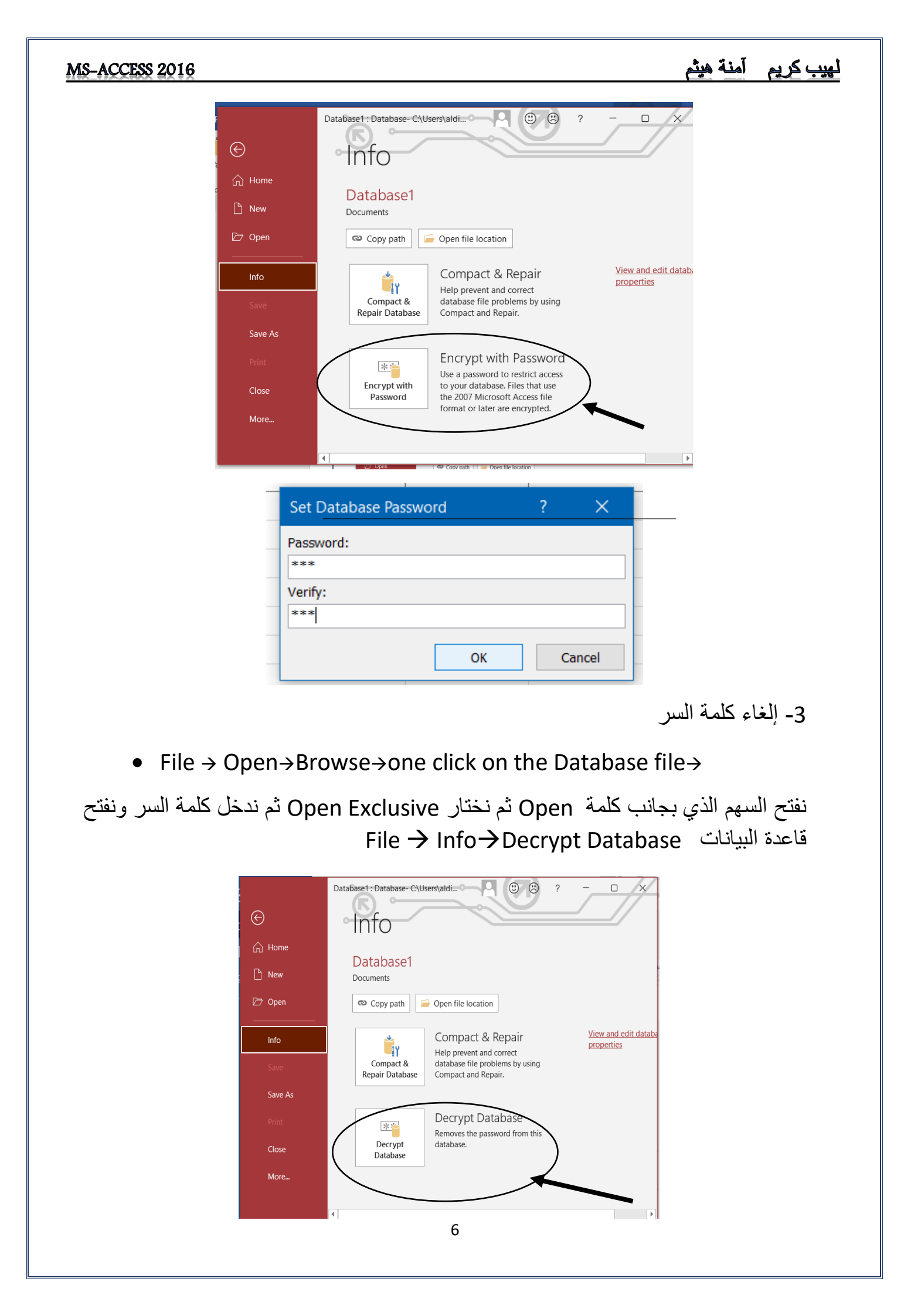

| MS-ACCESS 2016 |                         |   | آمنة هيثم | لهيب كريم |
|----------------|-------------------------|---|-----------|-----------|
|                | Unset Database Password | ? | ×         |           |
|                | Password:               |   |           |           |
|                |                         |   |           |           |
|                |                         |   |           |           |
|                | ОК                      | C | ancel     |           |

## 7- إستيراد الجداول Import table

- 1-فتح القاعدة المطلوب توريد الجداول اليها
- External Data tab  $\rightarrow$  in the Import & Link group  $\rightarrow$  click New Data .Source  $\rightarrow$  From Database  $\rightarrow$  Access

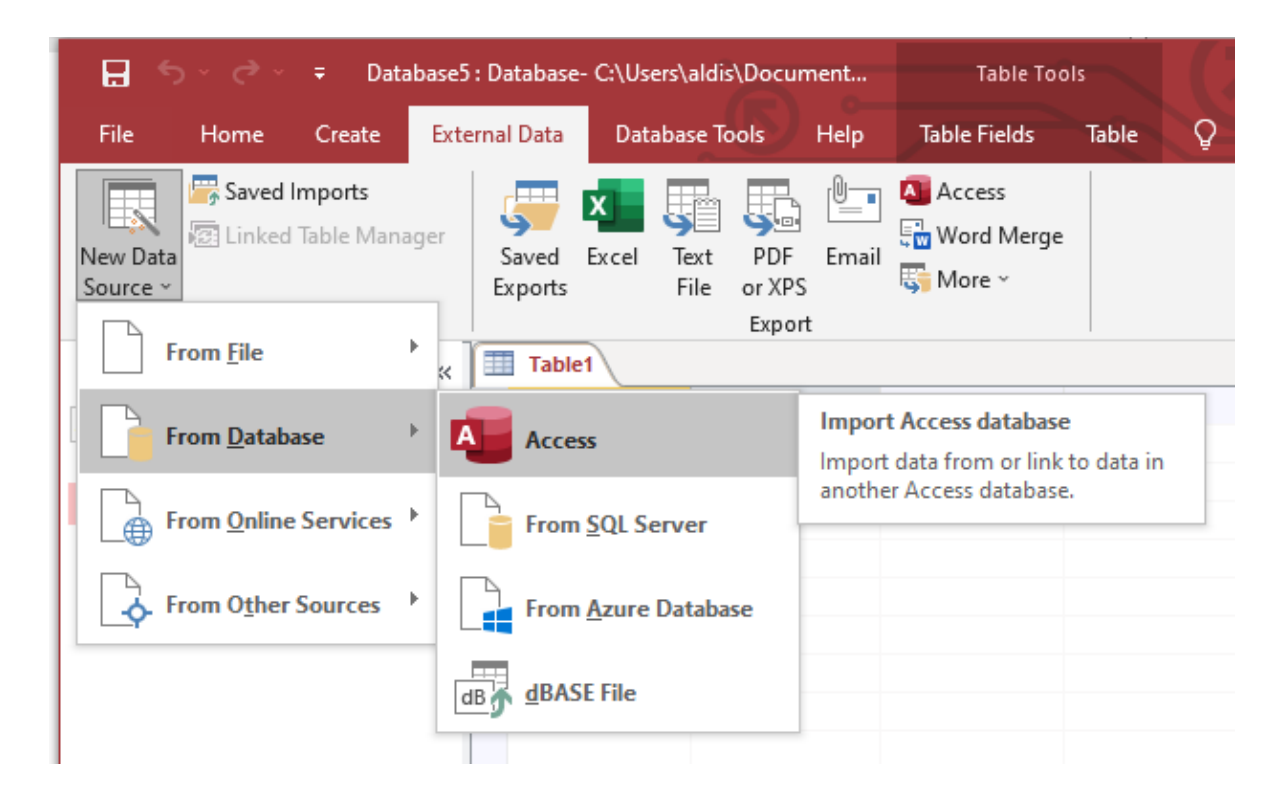

 تظهر نافذة import ونحدد القاعدة المطلوب إستيراد الجدول او الجداول منها ثم نضغط import

## لهيب كريم آمنة هيثم

| Get Ext | ernal Data -                                                                                                    | Access Database                                                                                                    |                                                                                                    |                                                                                                    |                                                                                                    |                                                                   | ?                                                            |
|---------|----------------------------------------------------------------------------------------------------|----------------------------------------------------------------------------------------------------|----------------------------------------------------------------------------------------------------|----------------------------------------------------------------------------------------------------|----------------------------------------------------------------------------------------------------|-------------------------------------------------------------------|--------------------------------------------------------------|
| Sel     | ect the so                                                                                                    | urce and destina                                                                                                    | ation of the data                                                                                                    |                                                                                                    |                                                                                                    |                                                                   |                                                              |
| Spe     | cify the sour                                                                                                    | ce of the definition o                                                                                                    | of the objects.                                                                                                    |                                                                                                    |                                                                                                    |                                                                   |                                                              |
|         | <u>F</u> ile name:                                                                                                    | C:\Users\aldis\Docu                                                                                                    | uments\]                                                                                                    |                                                                                                    |                                                                                                    |                                                                   | B <u>r</u> owse                                              |
|         |                                                                                                    |                                                                                                    |                                                                                                    |                                                                                                    |                                                                                                    |                                                                   |                                                              |
|         |                                                                                                    |                                                                                                    |                                                                                                    |                                                                                                    |                                                                                                    |                                                                   |                                                              |
|         |                                                                                                    |                                                                                                    |                                                                                                    |                                                                                                    |                                                                                                    |                                                                   |                                                              |
|         |                                                                                                    |                                                                                                    |                                                                                                    |                                                                                                    |                                                                                                    |                                                                   |                                                              |
|         |                                                                                                    |                                                                                                    |                                                                                                    |                                                                                                    |                                                                                                    |                                                                   |                                                              |
|         |                                                                                                    |                                                                                                    |                                                                                                    |                                                                                                    |                                                                                                    |                                                                   |                                                              |
| Spe     | cify how and                                                                                                    | l where you want to :                                                                                                    | store the data in the cu                                                                                                    | rrent database.                                                                                                    |                                                                                                    |                                                                   |                                                              |
| Spe     | cify how and                                                                                                    | l where you want to :<br>tables, queries, form:                                                                                                    | store the data in the cu<br>s, reports, macros, and                                                                                                    | rrent database.<br>modules into the curr                                                                                                    | ent database.                                                                                                    |                                                                   |                                                              |
| Spe     | cify how and<br>(interpretation)<br>If the sp<br>number<br>reflecte                                                                                                    | I where you want to :<br>tables, queries, form:<br>ecified object does i<br>to the name of the i<br>d in the current data                                                                                                   | store the data in the cu<br>s, reports, macros, and<br>not exist, Access will cre<br>imported object. Chang<br>ibase.                                                                                    | rrent database.<br>modules into the curr<br>ate it. If the specified<br>es made to source ob                                                  | <b>ent database.</b><br>object already exists,<br>jects (including data                                          | Access will a<br>in tables) wil                                   | append a<br>II not be                                        |
| Spe     | cify how and<br>(interpreting the synamical optimization of the synamical optimization of the synamical optimization of the synamical optimization of the synamical optimization of the synamical optimization of the synamical optimization of the synamical optimization optimization | I where you want to :<br>tables, queries, form:<br>becified object does i<br>to the name of the i<br>d in the current data<br>the data source by cr                                                                         | store the data in the cu<br>s, reports, macros, and<br>not exist, Access will cre<br>imported object. Chang<br>ibase.<br>reating a linked table.                                                         | rrent database.<br>modules into the curr<br>ate it. If the specified<br>es made to source obj                                                 | ent database.<br>object already exists,<br>fincluding data                                                       | Access will a<br>in tables) wil                                   | append a<br>II not be                                        |
| Spe     | <ul> <li>cify how and</li> <li>Import :<br/>If the sign number<br/>reflecte</li> <li>Link to<br/>Access 1<br/>in the s<br/>with th</li> </ul>                                                                                                    | I where you want to a<br>tables, queries, forma<br>perified object does n<br>to the name of the i<br>d in the current data<br>the data source by cu<br>will create a table tha<br>ource and vice versa,<br>e linked table.  | store the data in the cu<br>s, reports, macros, and<br>not exist, Access will cre<br>imported object. Chang<br>ibase.<br>reating a linked table.<br>at will maintain a link to<br>NOTE: If the source da | rrent database.<br>modules into the curr<br>ate it. If the specified<br>es made to source ob<br>the source data. Cha<br>tabase requires a pas | ent database.<br>object already exists,<br>jects (including data<br>nges made to the dat<br>sword, the unencryp? | Access will a<br>in tables) wil<br>ta in Access v<br>ted password | append a<br>II not be<br>will be reflecte<br>d will be store |
| Spe     | <ul> <li>cify how and</li> <li>import</li> <li>if the sp<br/>number<br/>reflecte</li> <li>Link to</li> <li>Access i</li> <li>in the s<br/>with th</li> </ul>                                                                                                    | I where you want to :<br>tables, queries, form:<br>pecified object does in<br>to the name of the i<br>d in the current data<br>the data source by cr<br>will create a table tha<br>ource and vice versa.<br>e linked table. | store the data in the cu<br>s, reports, macros, and<br>not exist, Access will cre<br>imported object. Chang<br>ubase.<br>reating a linked table.<br>at will maintain a link to<br>NOTE: If the source da | rrent database.<br>modules into the curr<br>ate it. If the specified<br>es made to source ob<br>the source data. Cha<br>tabase requires a pas | ent database.<br>object already exists,<br>jects (including data<br>nges made to the dat<br>sword, the unencrypi | Access will a<br>in tables) wil<br>a in Access t<br>ted password  | append a<br>II not be<br>will be reflecte<br>d will be store |

تظهر نافذة File Open نختار منها قاعدة البيانات التي نريد إستيراد الجداول منها

| Mage File Open       |                           |                                 | ~   |
|----------------------|---------------------------|---------------------------------|-----|
| ← → · ↑              | ers > aldis > Documents > | ✓ ♂ Search Documents            |     |
| Organize 🔻 New fold  | er                        |                                 | ?   |
| This PC              | Name                      | Date modified Type              | ^   |
| 3D Objects           | Custom Office Templates   | 7/17/2020 4:31 PM File folder   |     |
| Desktop              |                           | 7/24/2020 11:58 PM File folder  |     |
|                      | MATLAB                    | 1/30/2021 2:15 PM File folder   |     |
| Develoade            | 💼 My Data Sources         | 8/16/2020 1:22 PM File folder   |     |
| Downloads            | ViberDownloads            | 11/1/2021 10:29 AM File folder  |     |
| J Music              | - Zoom                    | 10/26/2021 2:45 PM File folder  |     |
| Pictures             | 🔁 Database1               | 11/10/2021 11:22 PM Microsoft A | ١c  |
| Videos               | 🔁 Database2               | 11/3/2021 7:18 PM Microsoft A   | ١c  |
| 🏪 Local Disk (C:)    | 🔁 Database3               | 11/4/2021 10:35 AM Microsoft A  | ١c  |
| D (D:)               | Database4                 | 11/10/2021 11:17 PM Microsoft A | ۱c  |
| New Volume (E:)      | 🗗 Database5               | 11/10/2021 11:25 PM Microsoft A | \c  |
| New Volume (Gr M     | My files in Dronhov       | 7/3/2020 3-42 PM Shortcut       | × • |
| IN NEW VOIDTHE (O. * |                           |                                 |     |
| File n               | ame: Database4            | V Microsoft Access              | 1   |
|                      |                           | Tools 👻 Open Cancel             |     |

- نضغط على +ok
- تظهر نافذة import object نختار الجدول أو الجداول المطلوب إستير ادها

| MS-ACCESS 2016 |                                             |                      | آمنة هيثم     | ٺهيب کريم |
|----------------|---------------------------------------------|----------------------|---------------|-----------|
|                | Import Objects                              | ? ×                  | F             |           |
|                | Tables Queries Forms Reports Macros Modules | OK                   | e<br>rc<br>re |           |
|                | S                                           | Cancel<br>Select All | _             |           |
|                | De                                          | eselect All          |               |           |
|                |                                             |                      |               |           |
|                |                                             |                      |               |           |
|                |                                             |                      |               |           |
|                |                                             |                      |               |           |

• نضغط على ← ok ثم نضغط على saved Imports

8- تصدير الجداول Export table 1

بنفس طريقة الإستيراد نقوم بتصدير الجدول أو الجداول من قاعدة بيانات إلى أخرى

| File                 | Home      | Create                | Exte | rnal Data        | Databa  | ase Tools              | Help  | Table Fie      | lds        | Table       | 🔉 Tell m    | e what you | vant 1 | to do  |       |       |
|----------------------|-----------|-----------------------|------|------------------|---------|------------------------|-------|----------------|------------|-------------|-------------|------------|--------|--------|-------|-------|
| New Data<br>Source ~ | Saved I   | Imports<br>Table Mana | iger | Saved<br>Exports | Excel T | Text PDF<br>File or XP | Email | Access<br>Word | i<br>Merge |             |             |            |        |        |       |       |
|                      | import of | LIIIK                 |      |                  |         | - LAPO                 |       | _              |            |             |             |            |        |        |       |       |
| All Ac               | cess O    | bie 🤆                 | ) «  | Table            | e1 🔠 Er | mp                     |       | Export sel     | ected o    | bject to an | Access data | base       |        |        |       |       |
| Count                |           | <b>j</b> =            |      |                  | ID 👻    | EmpNai                 | ne 🔹  | Phone          | Ŧ          | Selar       | y -         | Marid      | -      | Bir    | -     | Image |
| Search               |           |                       |      |                  | 1       | Ali                    |       | 3              | 4444       | 1,000,0     | 00,000.00   |            |        | 10/4/  | /1999 | Packa |
| Tables               |           |                       | *    |                  |         | 2 Sara                 |       | 3/12           | 2245       |             | . 11.00     |            |        | 11/18  | /1976 | Packs |
| Em Em                | р         |                       |      |                  | -       | 2 3010                 |       | 342            | 2245       |             | 11.00       |            |        | 11/10/ | 10004 | Facke |
|                      | 1.4       |                       |      |                  | 4       | 4                      |       |                | 0          |             | 0.00        |            |        | 11/1// | 2021  |       |
|                      | lei       |                       |      |                  | 5       | 5                      |       | 44             | 4444       |             | 0.00        |            |        |        |       |       |
|                      |           |                       |      | *                | (New    | )                      |       |                | 0          |             | 0.00        |            |        |        |       |       |
|                      |           |                       |      |                  |         |                        |       |                |            |             |             |            |        |        |       |       |

 بعد إتمام خطوات االتصدير ستظهر لنا آخر نافذة نقوم من خلالها إختيار طريقة تصدير الجدول مع البيانات أو بدونها وكما في الشكل أدناه

| Export                                                           |    |   | ?    | ×  |
|------------------------------------------------------------------|----|---|------|----|
| Export Emp to:<br>Emp                                            |    |   |      |    |
| in Database 1.accdb<br>Export Tables                             |    |   |      |    |
| <ul> <li>Definition and Data</li> <li>Definition Only</li> </ul> |    |   |      |    |
|                                                                  | Oł | ( | Cano | el |
|                                                                  | 9  |   |      |    |

|                                                                                                    | -: (PK) Primary Key -9                                                                                                    |
|----------------------------------------------------------------------------------------------------|----------------------------------------------------------------------------------------------------|
| Primary Key (PK                                                                                                    | <ul> <li>المفتاح الأساسي (الحقل الرابط) (</li> </ul>                                                                                                    |
| ل في الجدول يشمل على بيانات لا يسمح بتكر ار ها<br>م الجنسية وغير ها<br>اول ويستخدم للبحث عن السجلات ومن                                                                                                    | هو عبارة عن حقل او اكثر من حقا<br>مثل رقم الحساب, رقم السيارة ورة<br>ويستخدم هذا الحقل للربط بين الجد<br>خصائصه:-                                                 |
| ب الحقل<br>, تؤثر على سرعة العمليات في برنامج الـ Access                                                                                                    | 1-لا يسمح بتكرار البيانات في<br>2- حجم حقل المفتاح الرئيسي                                                                                                    |
| Crea<br>Design view وعند خزنه يسأل مساعد الأكسس<br>ي فيكون الجواب No او Yes<br>ليسي تلقائياً                                                                                                    | <ul> <li>تكوين المفتاح الرئيسي ate PK</li> <li>عند تكوين الجدول بطريقة الـ</li> <li>عن تكوين حقل المفتاح الرئيس</li> <li>فيقوم بتكوين حقل المفتاح الرؤ</li> </ul> |
| Microsoft Access                                                                                                    | X                                                                                                    |
| There is no primary key defined.         Although a primary key isn't required, it's highly recommended. A tal between this table and other tables in the database. Do you want to create a primary key now?         Yes       No | ole must have a primary key for you to define a relationship<br>Cancel                                                                                            |
| بقاً بدون حقل أساسي فلأضافه الحقل الأساسي<br>يقة Design view<br>سم الحقل و نو شر على القو نة المفتاح الر ئيسي من                                                                                                    | 2. اما إذا كان الجدول مخزون سا<br>< نضع الجدول على طر<br>< نضع المؤشر بحانب ا                                                                                     |
| Tab نختار ايقونة الـ Primary B                                                                                                    | تبويب الـ le Design                                                                                                    |
| □     ∽     ~     Table Too       File     Home     Create     External Data     Database Tools     Help     Table Des                                                                                                    | student : Database- C:\Users\aldis\Documents\student.accdb (Acces                                                                                                 |
| Views Views Tools                                                                                                    | reate Data Rename/<br>Macros ~ Delete Macro<br>ield, Record & Table Events Relationships                                                                          |
| All Access   Key Key Key Key Key Key Key Key Key Key                                                                                                    | e4 Table5 Description (Optional)                                                                                                    |
| Tables     Annual     Short Text       Short Text     City     Short Text                                                                                                    |                                                                                                    |
| Employ age Number Number                                                                                                    |                                                                                                    |
| iii st                                                                                                    |                                                                                                    |
| Table1                                                                                                    | Eield Droporties                                                                                                    |
|                                                                                                    |                                                                                                    |

## 10- ربط الجداول Tables Relationships :

- ربط جدول بحقل من جدول اخر Connect table with Field
  - 1. عند فتح الجدول بطريقة Design view
    - 2. نحدد اسم الحقل Field view
      - 3. نختار نوع البيانات

Data type→ look up wizard

| C <sup>3</sup> × = |                                                 |                | Table Tools     | student : [                             |
|--------------------|-------------------------------------------------|----------------|-----------------|-----------------------------------------|
| ome Create         | External Data Database Tools                    | Help           | Table Design    | 🖓 Tell                                  |
| mary Builder Tes   | t Validation<br>Rules ☐ Modify Lookups<br>Tools | Property Sheet | indexes<br>Hide | e Data Re<br>ros Y Dele<br>Record & Tab |
| ss ⊙ «             | Field Name                                      | Emp            | Data Type       |                                         |
|                    | 1D ID                                           | Auto           | Number          |                                         |
| ~                  | StNo                                            | Num            | ber             | $\sim$                                  |
|                    | EmpName                                         | Shor           | t Text          |                                         |
|                    | Phone                                           | Long           | Text            |                                         |
|                    | Selary                                          | Num            | ber             |                                         |
|                    | Marid                                           | Large          | e Number        |                                         |
|                    | Bir                                             | Date           | /Time           |                                         |
|                    |                                                 | Date           | /Time Extende   | d                                       |
|                    | General Lookup                                  | Curre          | ency            |                                         |
|                    | Display Control Text Box                        | Auto           | Number          |                                         |
|                    |                                                 | Yes/           | No              |                                         |
|                    |                                                 | OLE            | Object          |                                         |
|                    |                                                 | Hype           | rlink           |                                         |
|                    |                                                 | Atta           | hment           |                                         |
|                    |                                                 | Calci          | ulated          |                                         |
|                    |                                                 | Look           | up Wizard       |                                         |

فتظهر نافذة Look up wizard وفيها خيارين :

| Lookup Wizard |                                                                                                    |  |  |  |  |  |  |  |
|---------------|----------------------------------------------------------------------------------------------------|--|--|--|--|--|--|--|
|               | This wizard creates a lookup field, which displays a list of values you can choose from. How do you want your lookup field to get its values? |  |  |  |  |  |  |  |
|               | I want the lookup field to get the values from another table or query.                                                                        |  |  |  |  |  |  |  |
|               | I will type in the values that I want.                                                                                                    |  |  |  |  |  |  |  |
|               |                                                                                                    |  |  |  |  |  |  |  |
|               |                                                                                                    |  |  |  |  |  |  |  |
|               |                                                                                                    |  |  |  |  |  |  |  |
|               |                                                                                                    |  |  |  |  |  |  |  |
|               | Cancel < Back Next > Einish                                                                                                    |  |  |  |  |  |  |  |

1. الخيار الأول I want معناها لدينا جدول مسبقاً ونقوم بربطه بالجدول الرئيسي

| -ACCESS 2016                                                                                                    | بيب كريم آمنة هيثم                                                                |
|----------------------------------------------------------------------------------------------------|-----------------------------------------------------------------------------------|
| Lookup Wizard         Which table or query should provide the values for         Table: Emp2         Table: Table: Table: 1         Table: Table: 1         Table: Table: 1         Table: Table: 1         Table: Table: 1         Table: Table: 1         Table: Table: 1         Table: Table: 1         Table: Table: 1         Table: Table: 1         Table: 3         Table: 4         View         Image: 1         Image: 1 | ختار الجدول الذي سوف نقوم بربطه مع الحقل<br>بعدها نضغط على Next                   |
| Cancel < gack Next >                                                                                                    | Einish                                                                            |
| t Cookup Wizara<br>Which fields of Table4 contain the values you want<br>lookup field? The fields you select become columns<br>Available Fields: Selected Fields:                                                                                                    | وف تظهر لنا حقول الجدول الذي تم إختياره<br>ابقا . نختار منه الحقول ثم Next        |
| city<br>age<br>Dhone                                                                                                    |                                                                                   |
| t Lookup Wizard Which fields of Table4 contain the values you want lookup field? The fields you select become columns Available Fields: Selected Fields:                                                                                                    | t included in your<br>s in your lookup field.<br>صافة الحقول بشكل حقل حقل نضغط زر |
| ID     name       city     >>       oge     <                                                                                                    | T Enish                                                                           |
| Lookup Wizard Which fields of Employ contain the values you want in lookup field? The fields you select become columns in                                                                                                    | ncluded in your<br>nyour lookup field.                                            |
| Available Fields: Selected Fields:                                                                                                    |                                                                                   |
| Cancel < Back Next >                                                                                                    | Einish                                                                            |

بالشكل النهائى

تظهر نافذة لإختيار تسلسل الحقول وترتيب بيانات

الحقول بشكل تصاعدي أو تنازلي ثم Next

تظهر حقول الجدول الذي قمنا بربطه وبياناته

## MS-ACCESS 2016

| Loc | okup Wizard                                    |                                                                                                    |
|-----|------------------------------------------------|----------------------------------------------------------------------------------------------------|
| Wh  | hat sort order do you want for the items in    | your list box?                                                                                                    |
| You | u can sort records by up to four fields, in ei | ther ascending or descending order.                                                                                                    |
| 1   |                                                | Ascending                                                                                                    |
| 2   | EmpName                                        | Ascending                                                                                                    |
| 3   | Phone 🗸                                        | Ascending                                                                                                    |
| 4   | Selary 🗸                                       | Ascending                                                                                                    |
|     | (None)                                         |                                                                                                    |
|     | EmpName                                        |                                                                                                    |
|     | Phone                                          | t                                                                                                    |
|     | Marid                                          | ,, ,, ,, ,, ,, ,, ,, ,, ,, ,, ,, ,, ,, ,, ,, ,, ,, ,, ,, ,, ,, ,, ,, ,, ,, ,, ,, ,, ,, ,, ,, ,, ,, ,, ,, ,, ,, ,, ,, ,, ,, ,, ,, ,, ,, ,, ,, ,, ,, ,, ,, ,, ,, ,, ,, ,, ,, ,, , ,, , ,, , ,, , , , , , , , , , , , , , , , , , , , |
|     | Birth ncel                                     | < <u>B</u> ack <u>N</u> ext > Einish                                                                                                    |
|     |                                                |                                                                                                    |

| To adjust the width of a column, drag its right edge to the width you want, or double-click the<br>right edge of the column heading to get the best fit. |         |         |             |     |         |  |  |  |  |
|----------------------------------------------------------------------------------------------------|---------|---------|-------------|-----|---------|--|--|--|--|
| Hide key column (recommended)                                                                                                    |         |         |             |     |         |  |  |  |  |
|                                                                                                    | saara   | 543322  | \$433.00    | Yes | 11/30/1 |  |  |  |  |
|                                                                                                    | yosif   | 453530  | \$6,450.00  | No  | 11/11/2 |  |  |  |  |
|                                                                                                    | Isra    | 343434  | \$6,456.00  | Yes | 11/23/2 |  |  |  |  |
|                                                                                                    | Mohemad | 5456460 | \$66,564.00 | No  | 7/7/199 |  |  |  |  |
|                                                                                                    | Ali     | 4565740 | \$64,650.00 | Yes | 12/1/20 |  |  |  |  |
|                                                                                                    | saara   | 3453530 | \$5,450.00  | Yes | 11/24/2 |  |  |  |  |
|                                                                                                    | bbcoo   | 52626   | ÷0.00       | No  |         |  |  |  |  |
| •                                                                                                    |         |         |             |     | •       |  |  |  |  |
|                                                                                                    |         |         |             |     |         |  |  |  |  |
|                                                                                                    |         |         |             |     |         |  |  |  |  |
|                                                                                                    |         |         |             |     |         |  |  |  |  |

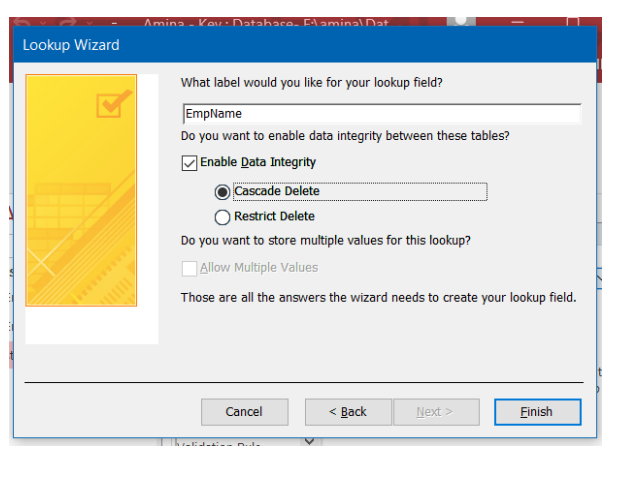

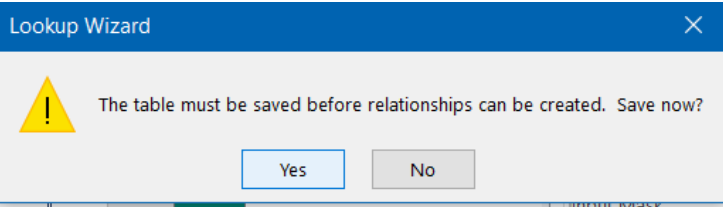

تظهر لنا النافذة الآتية والتي تتضمن خيارين الأول Cascade Delete : يسمح لنا بحذف الحقل الذي تم ربطه بالجدول بعد الربط الثاني Restrict Delete : لا يسمح لنا بحذف الحقل الذي تم ربطه بالجدول بعد الربط

ثم نضغط على Finish

بعد الإنتهاء والضغط على Finish تظهر نافذة حفظ العمل نضغط Yes

تظهر لنا نافذة تحتوي على الجدول الرئيسي ومن ضمنه حقل الذي تم ربطه بالجدول الأخر كالأتي

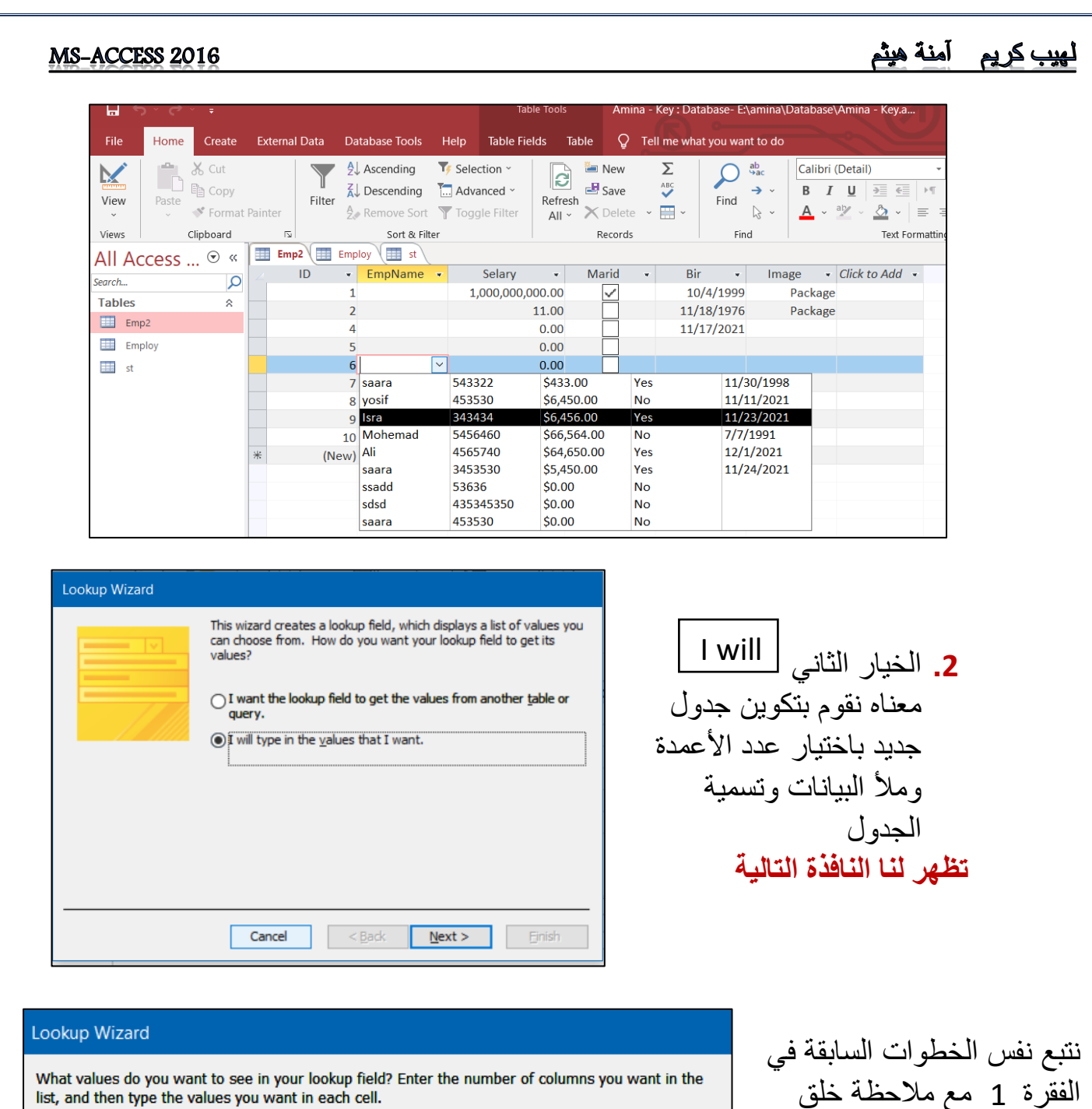

list, and then type the values you want in each cell. To adjust the width of a column, drag its right edge to the width you want, or double-click the

right edge of the column heading to get the best fit.

موجود سابقا Number of columns: 3 ┥ Col1 Col2 Col4 ۰ 1 543322 saara عدد الـ Field للجدول الذي 2 yosif 453530 3 Isra 343434 ستخلقه للربط Mohemad 4 5456460 5 Ali 4565740 6 saara 3453530 7 ملئ الجدول بالمعلومات ssadd 0 Ŧ 8 sdsd 0 Next > Cancel < Back Finish

جدول جديد بدل استخدام جدول

## لهيب كريم آمنة هيثم

| Lookup Wizard |                                                                                                    |
|---------------|----------------------------------------------------------------------------------------------------|
|               | When you select a row in the lookup field, you can store a value from<br>that row in your database, or you can use the value later to perform an<br>action. Choose a field that uniquely identifies the row. Which column<br>in your lookup field contains the value you want to store or use in your<br>database? |
|               | Available Fields:                                                                                                    |
|               | Col1<br>Col2<br>Col3                                                                                                    |
|               |                                                                                                    |
|               | Cancel < <u>B</u> ack <u>N</u> ext > <u>F</u> inish                                                                                                    |

## بعد الضغط على Next سوف تظهر هذه النافذة بعدد الحقول وأسماءهم

| Next | نضغط | بعدها |
|------|------|-------|
|------|------|-------|

| Lookup Wizard |                                                    |
|---------------|----------------------------------------------------|
|               | What label would you like for your lookup field?   |
|               | Cancel < <u>B</u> ack <u>N</u> ext > <u>Finish</u> |

## نلاحظ هنا إسم الحقل الذي تم ربطه بالجدول

أثناء الربط

عند الضغط على finish يكون قد

إنتهينا من بناء الجدول وربطه بالحقل للجدول الأول . وفي المثال بما أنا

ربطنا حقل الاسم ومع الجدول فنلاحظ

عند الضغط على السهم الموجود بجانب

الإسم ظهور الجدول الذي قمنا بخلقه

## MS-ACCESS 2016

|   | Emp2 Emp | oloy 🔳 st |        |              |      |              |   |
|---|----------|-----------|--------|--------------|------|--------------|---|
| 4 | ID 👻     | EmpName   | ٠      | Selary       | Ŧ    | Marid        | Ŧ |
|   | 1        | saara     |        | 1,000,000,00 | 0.00 | $\checkmark$ |   |
|   | 2        | yosif     |        | 1            | 1.00 |              |   |
|   | 4        | Isra      |        |              | 0.00 |              |   |
|   | 5        | Mohemad   | $\sim$ |              | 0.00 |              |   |
|   | 6        | 1         |        | saara        | 5433 | 22           |   |
|   | 7        | 2         |        | yosif        | 4535 | 30           |   |
|   | 8        | 3         |        | Isra         | 3434 | 34           |   |
|   | 9        | 4         |        | Mohemad      | 5456 | 460          |   |
|   | 10       | 5         |        | Ali          | 4565 | 740          |   |
| ĸ | (New)    | 6         |        | saara        | 3453 | 530          |   |
|   |          | 7         |        | ssadd        | 0    |              |   |
|   |          | 8         |        | sdsd         | 0    |              |   |

• ربط جداول بجدول آخر Connect Table with another Table

لربط جدولين بعلاقة معينة نتبع الخطوات الآتية

 1. ننشي جدولين مثلا جدولي Student و Teacher ونحدد رقم الطالب PK في جدول الطالب ورقم المعلم PK في جدول المعلم

ملاحظة سيكون رقم المعلم هو (Foreign key ) في جدول الطالب

Foreign key :- هو عبارة عن عمود (Field) يكون PK في جدول آخر

جدول الـ Teacher :-

| hip : Da | atabase- C:\Users\ | aldis\Docume | Table Tools           | -~ (7)                     | a – o /x/       | Teacher 🔳 |
|----------|--------------------|--------------|-----------------------|----------------------------|-----------------|-----------|
| ternal D | ata Database       | Tools Help   | Table Fields Table    | Q Tell me what you want to | o do            | Z Field   |
|          |                    |              | E Form Wizzed         |                            |                 | TeNo      |
|          |                    |              | Porm wizard           |                            |                 | TName     |
| Point    | Query Query        | Form Form    | Blank                 | Report Report Blank        | Macro 🙀         | TDep      |
| s ~      | Wizard Design      | Design       | n Form 🔚 More Forms ~ | Design Report              | <u>**</u>       |           |
|          | Queries            |              | Forms                 | Reports                    | Macros & Code 🔨 |           |
|          | Teacher 🔠 Stu      | dent         |                       |                            | ×               |           |
|          | TeNo 👻             | TName 🚽      | TDep - Click to A     | Add 👻                      |                 |           |
| *        | 0                  |              |                       |                            |                 |           |
|          |                    |              |                       |                            |                 |           |
|          |                    |              |                       |                            |                 |           |
|          |                    |              |                       |                            |                 |           |
|          |                    |              |                       |                            |                 |           |

| Teacher Student |            |            |  |  |  |  |  |  |
|-----------------|------------|------------|--|--|--|--|--|--|
| 2               | Field Name | Data Type  |  |  |  |  |  |  |
| Ĩ.              | TeNo       | Number     |  |  |  |  |  |  |
|                 | TName      | Short Text |  |  |  |  |  |  |
|                 | TDep       | Short Text |  |  |  |  |  |  |
|                 |            |            |  |  |  |  |  |  |
|                 |            |            |  |  |  |  |  |  |
|                 |            |            |  |  |  |  |  |  |
|                 |            |            |  |  |  |  |  |  |
|                 |            |            |  |  |  |  |  |  |
|                 |            |            |  |  |  |  |  |  |
|                 |            |            |  |  |  |  |  |  |
|                 |            |            |  |  |  |  |  |  |

## لهيب كريم أمنة هيثم

جدول الـ Student :-

ملاحظة مهمة :- بعد تكوين الجداول يجب غلقها قبل البدء بعملية الربط

|                                       | Sh<br>Tr | ternal Data  | Database Tools                |   | لغط على<br>مطلوب | D۶ نض<br>داول الد                 | atabase<br>_ منه الج | یب Tools<br>Rela<br>مع حوار نختار             | 2. نذهب إلى تبو<br>ationships<br>3. يظهر لنا مرب |
|---------------------------------------|----------|--------------|-------------------------------|---|------------------|-----------------------------------|----------------------|-----------------------------------------------|--------------------------------------------------|
| iip : Databa                          | T        | Relationship | Dependencies                  | 1 |                  | ×                                 | Teacher              | Student                                       | ربطها                                            |
| ernal Data<br>oint Qu<br>Wiz<br>Teach | -        | Relati       | Dependencies<br>Relationships |   | vu want to do    | StNo<br>StName<br>StClass<br>TeNo | Field Name           | Data Type Number Short Text Short Text Number |                                                  |
|                                       |          |              | Add Close                     |   | لى إسم           | دوجة ع                            | رتين مزد             | Add أو نق                                     | أما بالضغط على<br>الجدول                         |

| hip : Database- C:\Users\aldid\Docur<br>ernal Data Database Tools H<br>Add The Relationships<br>Relationships<br>Relationships<br>Teacher<br>Teacher<br>Tobes | ne Relationship Tools Relationship Design Q Tell me what you wan Close Student Stilane Sticlass Telio | tto do    | فط ضىغط<br>جدول الـ<br>ل الـ FK | ستظهر نافذتين منفصلتين للجدولين نضع<br>مستمرة على حقل الـ PK ( TeNo) من<br>Teacher ونقوم بسحب المؤشر إلى حقا<br>(TeNo) نفسه ولكن في جدول الطالب |
|----------------------------------------------------------------------------------------------------|----------------------------------------------------------------------------------------------------|-----------|---------------------------------|----------------------------------------------------------------------------------------------------|
| Edit Relationship                                                                                                    | <b>DS</b>                                                                                             | ? ×       |                                 |                                                                                                    |
| Table/Query:<br>Teacher<br>TeNo                                                                                                    | Related Table/Query:                                                                                  | Create    | ليع<br>با                       | 4. ستظهر نافذة التي من خلالها نستم<br>تحديد الحقول التي يمكن الربط به<br>وفيها خيار                                                             |
| Enforce Refe                                                                                                    | erential Integrity                                                                                    | Join Type |                                 | هذا الخيار يفعل لنا الخيارين الأخرين في النافذة                                                                                                 |
| Cascade Upo                                                                                                    | date Related Fields                                                                                   |           |                                 | يسمح لنا بتحديث الـ Field                                                                                                    |

نقوم بتفعيل هذه الخيارات ليسمح لنا بتحديث السجلات أو الأعمدة على سبيل المثال عند حذف سجل معلم معين سوف يحذف الإرتباط هذا السجل مع الجدول الأخر 5. عند الضغط على Create تظهر لنا النافذة

| ternal Data Database Tools Help Relationships Design Q Tell me wh                                                                                                    | . ~                                                                                            |
|----------------------------------------------------------------------------------------------------|------------------------------------------------------------------------------------------------|
|                                                                                                    | 1.1.11                                                                                         |
| فة بين الجدولين هي<br>Add<br>Tables Bill Relationships<br>Relationships<br>Relationships<br>Relationships<br>Teacher<br>Teacher<br>Toep<br>Thame<br>TDep<br>Toep<br>Teacher<br>Teacher<br>Teache | الاتية :-<br>نلاحظ أن العلا<br>(M-1) بر<br>المعلم الواحد يد<br>(معلم واحد لأك<br>ثم نضغط أيقوذ |

نقوم بفتح الجدولين التي تم ربطهما ونقوم بملئ البيانات في الجدولين الذي تم إنشاءهما مسبقا

|   | licer       |      | 1.2.2.2 |   |          |   | i iii a      |   |
|---|-------------|------|---------|---|----------|---|--------------|---|
|   | Teacher 🔠 🤅 | Stud | ent     |   |          |   |              |   |
| 4 | TeNo        | -    | TName   | * | TDep     | - | Click to Add | - |
|   |             | 10   | Ahmed   |   | Computer |   |              |   |
|   |             | 20   | Sami    |   | Bio      |   |              |   |
|   |             | 30   | Noor    |   | Math     |   |              |   |
| * |             | 0    |         |   |          |   |              |   |
|   |             |      |         |   |          |   |              |   |

ملاحظة مهمة :- عند ملئ حقل الـ TeNo والذي هو الـ FK في جدول الطالب يجب أن تكون بياناته مأخوذة من حقل الـ TeNo الذي هو الـ PK في جدول المعلم

| Views Clipboard 🗔 | So  | rt & Filter | Records  |         | Find                     | Text Formattin                   |
|-------------------|-----|-------------|----------|---------|--------------------------|----------------------------------|
| All Access Obie   | ⊙ « | Teacher 🔳 S | itudent  |         |                          |                                  |
| Search            | 0   | 🕗 StNo 👻    | StName 👻 | StClass | <ul> <li>TeNo</li> </ul> | <ul> <li>Click to Add</li> </ul> |
| Seurcha           | ~   | 1           | Ali      | First   |                          | 10                               |
| lables            | ~   | 2           | Nada     | Second  |                          | 20                               |
| Student Student   |     | 3           | Yosif    | Third   |                          | 30                               |
| Teacher           |     | 4           | Ban      | Second  |                          | 20                               |
|                   |     | 5           | Ream     | Third   |                          | 30                               |
|                   |     | * 0         |          |         |                          | 0                                |
|                   |     |             |          |         |                          |                                  |
|                   |     |             |          |         |                          |                                  |

## لهيب كريم آمنة هيثم

عند الرجوع إلى جدول المعلم نلاحظ ظهور علامات الـ + بجانب كل سجل من سجلات المعلم

| £  |                 | _   |      |      | All    |     |          |   |              | - |  |
|----|-----------------|-----|------|------|--------|-----|----------|---|--------------|---|--|
| So | rt &            | Fil | ter  |      | Reco   | rds | Find     |   |              |   |  |
| «  | « Teacher 🖽 Stu |     |      | Stud | tudent |     |          |   |              |   |  |
|    |                 |     | TeNo | *    | TName  | •   | TDep     | Ŧ | Click to Add | - |  |
|    |                 | +   |      | 10   | Ahmed  |     | Computer |   |              |   |  |
|    |                 | +   |      | 20   | Sami   |     | Bio      |   |              |   |  |
|    |                 | +   |      | 30   | Noor   |     | Math     |   |              |   |  |
|    | *               |     |      | 0    | 1      |     |          |   |              |   |  |
|    |                 |     |      |      |        |     |          |   |              |   |  |

|   |   | T | eac | her 🔠 St | tudent |           |     |         |      |              |   |  |
|---|---|---|-----|----------|--------|-----------|-----|---------|------|--------------|---|--|
|   | 2 |   |     | TeNo     | + T    | TName 🔷 👻 |     | TDep 🔹  | Clie | ck to Add ,  |   |  |
| - |   | 曱 |     |          | 10 Ah  | med       | Co  | mputer  |      |              |   |  |
|   |   |   | 2   | StNo     | Ŧ      | StName    | Ŧ   | StClass | Ŧ    | Click to Add | Ŧ |  |
|   |   |   |     |          | 1      | Ali       |     | First   |      |              |   |  |
|   |   |   | *   |          | 0      |           |     |         |      |              |   |  |
|   |   | F |     |          | 20 Sar | ni        | Bio | )       |      |              |   |  |
|   |   |   | 2   | StNo     | Ŧ      | StName    | Ŧ   | StClass | -    | Click to Add | - |  |
|   |   |   |     |          | 2      | Nada      |     | Second  |      |              |   |  |
|   |   |   |     |          | 4      | Ban       |     | Second  |      |              |   |  |
|   |   |   | *   |          | 0      |           |     |         |      |              |   |  |
|   |   | Ę |     |          | 30 No  | or        | Ma  | ath     |      |              |   |  |
|   |   |   | Z   | StNo     | Ŧ      | StName    | ÷   | StClass | ÷    | Click to Add | * |  |
|   |   |   |     |          | 3      | Yosif     |     | Third   |      |              |   |  |
|   |   |   |     |          | 5      | Ream      |     | Third   |      |              |   |  |
|   |   |   | *   |          | 0      |           |     |         |      |              |   |  |
|   | * |   |     |          | 0      |           |     |         |      |              |   |  |
|   |   |   |     |          |        |           |     |         |      |              |   |  |

## -: Queries الإستعلامات-11

إن الاستعلامات هي طريقة للبحث عن البيانات وتجميعها من جدول واحد أو أكثر. تشغيل استعلام يشبه طرح سؤال تفصيلي لقاعدة البيانات الخاصة بك. عند إنشاء استعلام في Access، فإنك تحدد شروط بحث معينة للعثور على البيانات التي تريدها بالضبط.

• إنشاء إستعلام (Queries) من جدول واحد

1. طريقة Queries Wizard

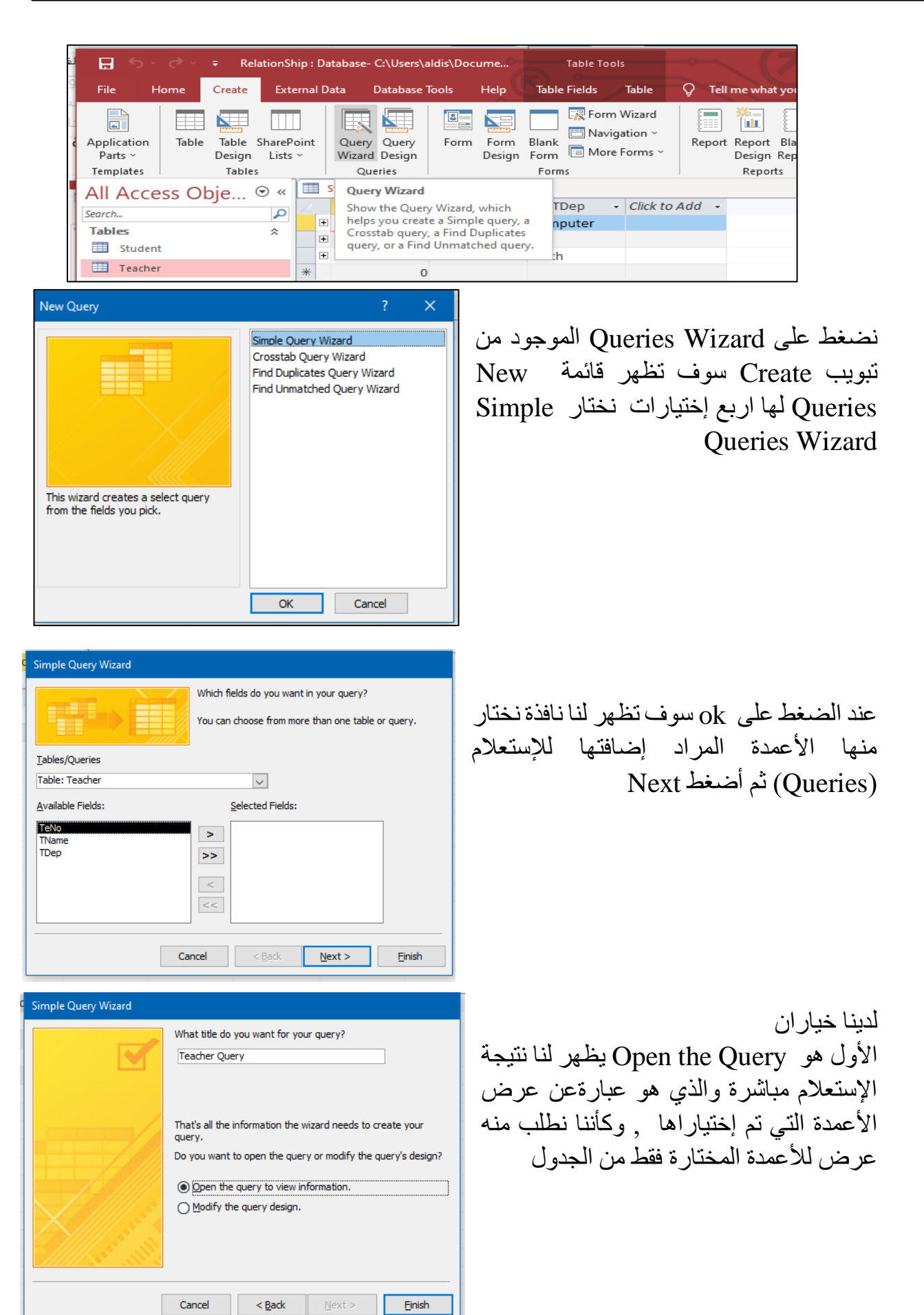

لهيب كريم أمنة هيثم

| All Access Obje<br>Search<br>Tables<br>III Student | © .<br><br>*                                                  |                 | Student T<br>TName -<br>Ahmed<br>Sami<br>Noor | eacher 🚰 Teac<br>TDep +<br>Computer<br>Bio<br>Math | cher Query | هذه النافذة تبين ناتج الإستعلام<br>السابق للحقول التي تم إختيارها<br>في الإستعلام (, TName)<br>محرح)     |
|----------------------------------------------------|---------------------------------------------------------------|-----------------|-----------------------------------------------|----------------------------------------------------|------------|----------------------------------------------------------------------------------------------------|
| Teacher<br>Queries                                 | *                                                             | *               | 1                                             |                                                    |            | ( IDep                                                                                                   |
| Teacher Query                                      |                                                               |                 |                                               |                                                    |            |                                                                                                    |
| All Access Obje (*) «<br>Search                    | Teac                                                          | teache          | r ( Preacher Query ) P T                      | eacher Query1                                      |            | أما الخيار الثاني Modify the<br>Query Design<br>مجرد يعرض الإستعلام<br>Design بطريقة الـ Design<br>.View |
|                                                    | Field: [[]<br>Table: Te<br>Sort:<br>Show:<br>Criteria:<br>or: | Name]<br>eacher | Teacher                                       |                                                    |            |                                                                                                    |
| Ready<br>Page 21 of 21 1466 words DX Eng           | lish (United Sta                                              | tes)            |                                               |                                                    | Num Lock   |                                                                                                    |

إذا كان الجدول يحتوي على أعمدة رقمية بعبارة أخرى يمكن إجراء العمليات الرياضية على الـ Field مثل الجمع والطرح والقسمة وحساب المعدل سيكون الـ Queries Wizard كالآتي :-

| Simple Query Wizard                                                                                  |                                           |
|----------------------------------------------------------------------------------------------------|-------------------------------------------|
| 1 aa<br>2 aa<br>3 cc<br>1 bb<br>2 dd<br>3 dd<br>2 aa<br>3 dd<br>2 aa<br>3 bb<br>4 cc<br>5 dd<br>6 dd | Would you like a detail or summary query? |
|                                                                                                    | Cancel < Back Next > Finish               |

بعد الضغط على Create ثم Queries بعد الضغط على Wizard وإختيار الأعمدة من ضمنها الأعمدة الآتية :-

يظهر لنا خياران هما Detail و Summary

## لهيب كريم آمنة هيثم

| Simple Query Wizard |                                                                                                    |
|---------------------|----------------------------------------------------------------------------------------------------|
|                     | What title do you want for your query?<br>Student Query                                                                                                    |
|                     | That's all the information the wizard needs to create your<br>query.<br>Do you want to open the query or modify the query's design?<br>© Open the query to view information.<br>O Modify the query design. |
| [                   | Cancel < Back Next > Finish                                                                                                    |

عند إختيار Detail ستظهر لنا نافذة الحقول الغير رقمية نفسها كما الآتى :

| Simple Query Wizard                                                           |                                                                                                    |
|-------------------------------------------------------------------------------|----------------------------------------------------------------------------------------------------|
| 1 aa 5<br>2 aa 7<br>3 cc 1<br>4 cc 8<br>5 ee 6<br>1 aa 12<br>2 cc 9<br>3 ee 6 | Would you like a detail or summary query? <ul> <li>Detail (shows every field of every record)</li> <li>Summary</li> </ul> Summary Options |
|                                                                               | Cancel < Back Next > Finish                                                                                                    |

| Simple Query Wizard               |                                                                                              |
|-----------------------------------|----------------------------------------------------------------------------------------------|
|                                   | Which fields do you want in your query?<br>You can choose from more than one table or query. |
| <u>T</u> ables/Queries            |                                                                                              |
| Table: Student                    | ~                                                                                            |
| <u>A</u> vailable Fields:         | Selected Fields:                                                                             |
| StNo<br>StName<br>StClass<br>TENo | Degree       >>       <                                                                      |
| Ca                                | ncel < Back Next > Einish                                                                    |

أما عند إختيار Summary سوف أحدد من خلال هذا الخيار الأعمدة التي أريد إجراء عمليات رياضية عليها مع ملاحظة أن هذا الإجراء سوف يطبق على الأعمدة الرقمية فقط (Number Field).

نضغط على Summary Options ونقوم بإختيار الـ Functions المراد تنفيذها لكل عمود رقمي

نختار فقط العمود الرقمي

| Summary Options                                |                                     | ishi ill Functions II lil whi                                   |
|------------------------------------------------|-------------------------------------|-----------------------------------------------------------------|
| What summary values would you like calculated? | ок                                  | على اله Field الدقم، الذي تم                                    |
| Field Sum Avg Min Max                          | Cancel                              | لحتي ترك Tricit تركي تركي الح<br>إختبار ه و هذه الـ Function :- |
|                                                |                                     | 1. Sum :- يقوم بعملية جمع                                       |
|                                                |                                     | الحقول للـ Field الرقمي                                         |
|                                                |                                     | 2. Avg:- يقوم بحساب المعدل                                      |
|                                                |                                     | Field J                                                         |
|                                                | <u>C</u> ount records in<br>Student | 8. Min :- أصغر قيمة موجودة في                                   |
|                                                |                                     | الـ Field                                                       |
|                                                | -                                   | 4. Max :- أكبر قيمة موجودة في ا                                 |
|                                                |                                     | الـ Field                                                       |
|                                                |                                     | -: Count records in Table .5                                    |
| الذي يقوم بحساب عدد الحقول الموجودة            | ممليات الرياضية و                   | الإختيار الأخير الموجود بجانب ال                                |
|                                                | .ä                                  | والتي تمت عليها العمليات الرياضي                                |

## عند الضغط Finish يظهر لنا الـ Query وكما موضح

| All Access Obie |   |   | Student 🗗 Studer | nt Query        |                 |                 |                  |   |
|-----------------|---|---|------------------|-----------------|-----------------|-----------------|------------------|---|
| Saarch          |   | 2 | Sum Of Degree 🔻  | Avg Of Degree 🔹 | Min Of Degree 🕞 | Max Of Degree 🕞 | Count Of Student | Ŧ |
| Tables          | ~ |   | 370              | 74              | 60              | 90              |                  | 5 |
| Tables          | ~ |   |                  |                 |                 |                 |                  |   |
|                 |   |   |                  |                 |                 |                 |                  |   |

## حيث الجدول المأخوذة منه الـ Field التي أجريت عليه العمليات هو Student Table

|   |          | Queries     |               | Forms     |        | Reports  | Macros & Code    |
|---|----------|-------------|---------------|-----------|--------|----------|------------------|
|   |          | Student 📑 S | itudent Query |           |        |          |                  |
|   | $\angle$ | StNo 👻      | StName 👻      | StClass 👻 | TeNo 🔻 | Degree 👻 | Glick to Add 🛛 👻 |
| 1 |          | 1           | Ali           | First     | 10     | 70       |                  |
|   |          | 2           | Nada          | Second    | 20     | ) 80     |                  |
|   |          | 3           | Yosif         | Third     | 30     | 90       |                  |
|   |          | 4           | Ban           | Second    | 20     | ) 70     |                  |
|   |          | 5           | Ream          | Third     | 30     | 60       |                  |
|   | *        | 0           |               |           | 0      | ) 0      |                  |
|   |          |             |               |           |        |          |                  |
|   |          |             |               |           |        |          |                  |

## 2. طريقة Queries Design

- 1. حدد علامة التبويب "Creat" على الشريط، وحدد موقع مجموعة الاستعلامات.
  - 2. انقر فوق الأمر "تصميم الاستعلام".

| File                   | Home  | Create                        | External Data        | Datab           | base Too | iki 🛛          | <b>Q</b> ∙Tell e | ne what you want to                   |
|------------------------|-------|-------------------------------|----------------------|-----------------|----------|----------------|------------------|---------------------------------------|
| Application<br>Parts * | Table | Table SharePo<br>Design Lists | Dint Query<br>Wizard | Query<br>Design | Form     | Form<br>Design | Blank<br>Form    | Form Wizard Navigation * More Forms * |
| Templates              |       | Tables                        | Que                  | ries            |          |                | Form             | s                                     |

- عرض " Access إلى طريقة عرض " Queries .
   عني مربع الحوار "Show Table".
   في مربع الحوار "Show Table".
   الذي يظهر، حدد الجدول الذي تريد تشغيل استعلام عليه. نحن نجري استعلامًا على عملائنا، لذلك سنحدد جدول العملاء.
  - 4. انقر فوق إضافة، ثم انقر فوق إغلاق.

| Show Ta | able    |      |      | $\times$ |   |
|---------|---------|------|------|----------|---|
| Tables  | Queries | Both |      |          | _ |
| Stude   | nt      |      | <br> |          | 1 |
| Teach   | er      |      |      |          |   |
|         |         |      |      |          |   |
|         |         |      |      |          |   |
|         |         |      |      |          |   |
|         |         |      |      |          |   |
|         |         |      |      |          |   |
|         |         |      |      |          |   |
|         |         |      |      |          |   |
|         |         |      |      |          |   |
|         |         |      |      |          |   |
|         |         |      |      |          |   |
|         |         |      |      |          |   |
|         |         |      |      |          |   |
|         |         |      |      |          |   |
|         |         |      |      |          |   |
|         |         |      |      |          |   |
|         |         |      |      |          |   |
|         |         |      |      |          |   |
|         |         |      |      |          |   |

سيظهر الجدول المحدد كنافذة صغيرة في جزء
 "ER". في نافذة الجدول، انقر نقرًا مزدوجًا فوق أسماء الحقول التي تريد تضمينها في الاستعلام. ستتم إضافتهم إلى شبكة التصميم في الجزء السفلي من الشاشة.

ملاحظة :- الـ ER هو مختصر إلى Entity Relation Diagram وهو عبارة عن مخطط للجدول والذي يحتوي على إسم الجدول وأسماء الـ Field التابعة للجدول .

| nal Data         | Database Tools | Help    | Query Design | n Q Te | ll me |   |
|------------------|----------------|---------|--------------|--------|-------|---|
| Studen           | nt 🗗 Query1    |         |              | -      |       | × |
|                  | Student        |         |              |        |       |   |
|                  | *              |         |              |        |       |   |
|                  | 🖥 StNo         |         |              |        |       |   |
|                  | StName         |         |              |        |       |   |
|                  | StClass        |         |              |        |       |   |
|                  | TeNo           |         |              |        |       |   |
|                  | Degree         |         |              |        |       |   |
|                  |                |         |              |        |       |   |
|                  |                |         |              |        |       | [ |
| 4                |                |         |              |        |       | ► |
| Field            | Sthlamo        | StClass |              |        |       | - |
| Table:           | Student        | Studen  | t            |        |       |   |
| Sort:            | Juden          | Staten  |              |        |       |   |
| Show:            |                |         | $\checkmark$ |        |       |   |
|                  |                |         |              |        |       |   |
| Criteria:        | ·              |         |              |        |       |   |
| Criteria:<br>or: |                |         |              |        |       | • |

## MS-ACCESS 2016

p : Database- C:\Users\aldis\Docume

rnal Data

 6. قم بتعيين معايير البحث بالنقر فوق الخلية الموجودة في الصف المعايير: لكل حقل تريد تصفيته. تؤدي كتابة المعايير في أكثر من حقل واحد في الصف المعايير: إلى تعيين الاستعلام الخاص بك لتضمين النتائج التي تفي بجميع المعايير فقط. إذا أردت تعيين معايير متعددة ولكنك لا تحتاج إلى تلبية السجلات المعروضية في نتائجك جميعًا، فاكتب المعابير الأولى في الصف المعابير : والمعايير الإضافية في أو: الصف والصفوف الموجودة أسفله.

| nal Data                                               | Database Tools    | Help              | Query Design | 🖓 Tell ı | ne |   |   |
|--------------------------------------------------------|-------------------|-------------------|--------------|----------|----|---|---|
| Studen                                                 | it 📑 Class        |                   |              |          |    |   | × |
|                                                        |                   |                   |              |          |    |   | - |
|                                                        |                   |                   |              |          |    |   |   |
|                                                        | Student           |                   |              |          |    |   |   |
|                                                        | . *               |                   |              |          |    |   |   |
|                                                        | t stNo            |                   |              |          |    |   |   |
|                                                        | StName            |                   |              |          |    |   |   |
|                                                        | TeNo              |                   |              |          |    |   |   |
|                                                        | Degree            |                   |              |          |    |   |   |
|                                                        |                   |                   |              |          |    |   |   |
|                                                        |                   |                   |              |          |    |   |   |
|                                                        |                   |                   |              |          |    |   |   |
|                                                        |                   |                   |              |          |    |   | • |
| (                                                      |                   |                   |              |          |    |   | • |
| ( Field:                                               | StName            | StClass           |              |          |    |   |   |
| Field:<br>Table:<br>Sort:                              | StName<br>Student | StClass<br>Studen | t            |          |    |   |   |
| Field:<br>Table:<br>Sort:<br>Show:                     | StName<br>Student | StClass<br>Studen | t.           |          |    |   |   |
| Field:<br>Table:<br>Sort:<br>Show:<br>Criteria:        | StName<br>Student | StClass<br>Studen | t.           |          |    |   |   |
| Field:<br>Table:<br>Sort:<br>Show:<br>Criteria:<br>or: | StName<br>Student | StClass<br>Studen | t.           |          |    | _ |   |

| الطلاب للمرحلة الثالثة | في مثالنا، نريد أسماء |
|------------------------|-----------------------|
| StName, StClass        | فقط فنحدد عمودي ال    |
| Criteria               | ونكتب الشرط في خانة   |

|          | Student Glass |         |   |  |  |  |  |
|----------|---------------|---------|---|--|--|--|--|
| $\angle$ | StName 👻      | StClass | • |  |  |  |  |
|          | Yosif         | Third   |   |  |  |  |  |
|          | Ream          | Third   |   |  |  |  |  |
| *        |               |         |   |  |  |  |  |
|          |               |         |   |  |  |  |  |

|                    | Database Trate |        |              | 0            |          |          |          |              |
|--------------------|----------------|--------|--------------|--------------|----------|----------|----------|--------------|
| rnal Data          | Database loois | нер    | Query Design | ý leilme     |          | 1        | للنه     | حله الذ      |
| Student            | Class          |        |              |              | ×        |          | دي<br>دي | د عمو<br>سعد |
|                    | Student        |        |              |              |          | <u> </u> | Str      | Nam          |
|                    | *              |        |              |              |          |          | Cri      | iteri        |
|                    | t StNo         |        |              |              |          |          |          |              |
|                    | StName         |        |              |              |          |          |          |              |
|                    | StClass        |        |              |              |          |          |          |              |
|                    | TeNo           |        |              |              |          |          |          |              |
|                    | Degree         |        |              |              |          |          |          |              |
|                    |                |        |              |              |          | 1.6      |          |              |
| •                  |                |        |              |              | Þ        |          |          | Stud         |
| Field:             | StName         | StClas | s De         | earee        | <b>A</b> |          | 1        | StN          |
| Table:             | Student        | Stude  | nt St        | udent        |          |          |          | Nada         |
| Sort:              |                |        |              |              |          |          |          | INdua        |
| Show:<br>Criteria: |                | Third  |              | $\checkmark$ |          |          |          | Yosif        |
| or:                |                |        | >1           | 70           |          |          |          | Ream         |
|                    | •              |        |              |              |          |          | *        |              |

Num Lock

في مثالنا، نريد أسماء الطلاب للمرح فقط أو درجاتهم أكبر من 70. نحدد ال , StClass , Degree ونكتب الشرط الأول في خانة a والشرط الثاني في خانة Or .

|   | Student 🗗 Class |           |          |  |  |  |  |  |
|---|-----------------|-----------|----------|--|--|--|--|--|
| 2 | StName 👻        | StClass 👻 | Degree 👻 |  |  |  |  |  |
|   | Nada            | Second    | 80       |  |  |  |  |  |
|   | Yosif           | Third     | 90       |  |  |  |  |  |
|   | Ream            | Third     | 60       |  |  |  |  |  |
| * |                 |           | 0        |  |  |  |  |  |
|   |                 |           |          |  |  |  |  |  |

🖽 SQL 🔛

## MS-ACCESS 2016

## 12- النموذج (Form)

عبارة عن واجهات لإظهار البيانات بشكل أنيق , وتسهيل إدخال البيانات .

هناك طريقتان للنموذج

الطريقة الأولى "Create Form by Wizard"

الطريقة الثانية "Create Form in Design View"

## "Create Form by Wizard on Table or Query" •

لانشاء form لجدول او استعلام نتبع الخطوات التالية

## -: Create form on table .1

لقد قمنا مسبقا بانشاء الجدول الاتي :

| [≣ |         |   |        |   |             |            |  |
|----|---------|---|--------|---|-------------|------------|--|
|    | StName  | Ŧ | StCode | Ŧ | BirthDate 🕞 | PhoneNUM 👻 |  |
|    | abdulla |   | 222    |   | 5/20/2000   | 765534     |  |
|    | omar    |   | 221    |   | 3/24/2000   | 755534     |  |
|    | ali     |   | 220    |   | 5/5/2000    | 345675     |  |
|    | noor    |   | 228    |   | 5/13/2000   | 3456534    |  |
|    | zainab  |   | 224    |   | 8/10/2000   | 568480     |  |
| *  |         |   |        |   |             | 0          |  |
|    |         |   |        |   |             |            |  |

## لانشاء نموذج {form} على هذا الجدول نتبع الخطوات الاتية

Create  $\longrightarrow$  form  $\longrightarrow$  form wizard

| File H                              | lome  | Create                   | Exte                  | ernal          | Data                  | Databa                        | se Too | ols   | Help           | Table                 | e Fields              | 5                   | Table                           | Q              | Tell me wha           | at you wa                |
|-------------------------------------|-------|--------------------------|-----------------------|----------------|-----------------------|-------------------------------|--------|-------|----------------|-----------------------|-----------------------|---------------------|---------------------------------|----------------|-----------------------|--------------------------|
| Application<br>Parts ~<br>Templates | Table | Table<br>Design<br>Table | SharePo<br>Lists<br>s | j<br>oint<br>~ | Query<br>Wizard<br>Qu | / Query<br>d Design<br>reries | /<br>n | Form  | Form<br>Design | Blank<br>Form<br>Forr | F<br>N<br>N<br>N<br>N | orm<br>Iavi<br>Aore | n Wizard<br>gation ~<br>Forms ~ | Rep            | oort Report<br>Design | Blank<br>Report<br>Repor |
| All ACCE                            | ess O | bje                      | ≫ ⊛<br>₽              | 4              | StNan                 | ne 🔻                          | St     | tCode | <b>•</b>       | Birth                 | )ate                  | •                   | PhoneNU                         | M 👻            |                       |                          |
| Tables                              |       |                          | *                     |                | abdulla<br>omar       |                               | 222    |       |                | 5/                    | 20/20<br>24/20        | 00                  | 76                              | 55534<br>55534 |                       |                          |
|                                     |       |                          |                       |                | ali                   |                               | 220    |       |                | 5                     | /5/20                 | 00                  | 34                              | 15675          |                       |                          |
|                                     |       |                          |                       |                | noor                  |                               | 228    |       |                | 5/                    | 13/20                 | 00                  | 345                             | 56534          |                       |                          |
|                                     |       |                          |                       | 2              | zainab                |                               | 224    |       |                | 8/                    | 10/20                 | 00                  | 56                              | 58480          |                       |                          |
|                                     |       |                          |                       | *              |                       |                               |        |       |                |                       |                       |                     |                                 | 0              |                       |                          |
|                                     |       |                          |                       |                |                       |                               |        |       |                |                       |                       |                     |                                 |                |                       |                          |
|                                     |       |                          |                       |                |                       |                               |        |       |                |                       |                       |                     |                                 |                |                       |                          |
|                                     |       |                          |                       |                |                       |                               |        |       |                |                       |                       |                     |                                 |                |                       |                          |

## لهيب كريم أمنة هيثم

| Form Wizard                               |                                                                                             |                                   |
|-------------------------------------------|---------------------------------------------------------------------------------------------|-----------------------------------|
|                                           | Which fields do you want on your form?<br>You can choose from more than one table or query. | ستظهر لنا نافذه form wizard       |
| Tables/Queries                            |                                                                                             | تختار منها الجذول والحفول تم تضغط |
| Table: STUDENT                            | ~                                                                                           | next                              |
| Available Fields:                         | Selected Fields:                                                                            |                                   |
| StOame<br>StCode<br>BirthDate<br>PhoneNUM | >           <                                                                               |                                   |
| [                                         | Cancel < Back Next > Einish                                                                 |                                   |
| Form Wizard                               |                                                                                             |                                   |
|                                           | Which fields do you want on your form?<br>You can choose from more than one table or query. |                                   |
| Tables/Queries                            |                                                                                             |                                   |
| Table: STUDENT                            | ~                                                                                           |                                   |
| <u>Available Fields:</u>                  | Selected Fields:                                                                            |                                   |
|                                           | StName       StCode       BirthDate       PhoneNUM                                          |                                   |
|                                           | Cancel < Back Next > Finish                                                                 |                                   |
|                                           |                                                                                             |                                   |

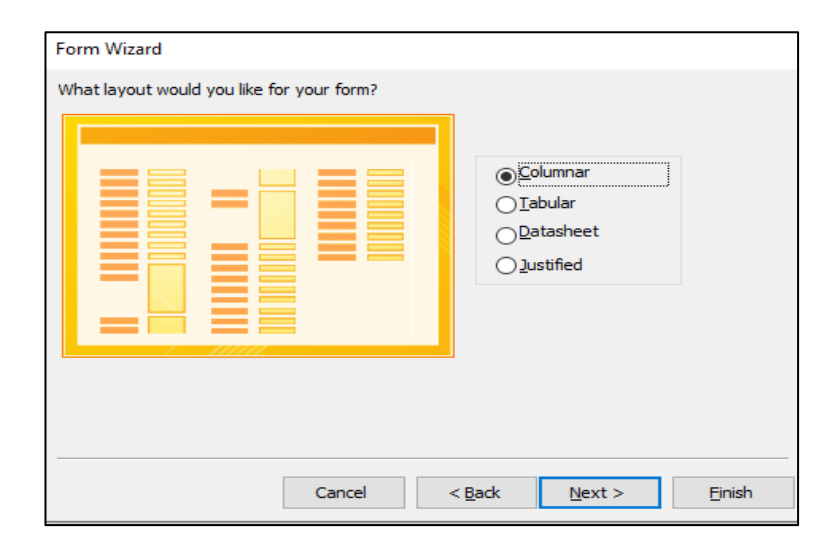

تظهر نافذه تطلب تحديد شكل النموذج نحدد الشكل المطلوب بشكل اعمدة او صفوف او متساوي او data sheet

ثم نضغط next

# MS-ACCESS 2016 سنظ هيش قيش هيش Form Wizard سنظهر نافذه تطلب عنوان للنموذج Image: Student of the wizer of the wizer of the

<u>F</u>inish

ستظهر نافذه النموذج بطريقة column عمودي

|      | STUDENT ST         | UDENT form |                  |   |
|------|--------------------|------------|------------------|---|
| •    | STUDENT            | form       |                  |   |
| •    | StName             |            | ali              | ~ |
|      | StCode             | 2          | 220              |   |
|      | BirthDate          |            | 5/5/2000         |   |
|      | PhoneNUM           |            | 345675           |   |
|      |                    |            |                  |   |
|      |                    |            |                  |   |
|      |                    |            |                  |   |
|      |                    |            |                  |   |
|      |                    |            |                  |   |
| Reco | ord: 14 - 4 1 of 5 | • H • 🐺    | No Filter Search |   |

○ Modify the form's design.

< <u>B</u>ack

Cancel

• نافذه النموذج بطريقة tabular :- أي بشكل جدولي

| М  |  |  |  |  |  |  |
|----|--|--|--|--|--|--|
| 75 |  |  |  |  |  |  |
| 34 |  |  |  |  |  |  |
| 34 |  |  |  |  |  |  |
| 30 |  |  |  |  |  |  |
| ## |  |  |  |  |  |  |
| 0  |  |  |  |  |  |  |
|    |  |  |  |  |  |  |

## • نافذه النموذج بطريقة datasheet

| _ |          |          |             |            |  |  |  |  |  |  |
|---|----------|----------|-------------|------------|--|--|--|--|--|--|
|   | STUDENT  |          |             |            |  |  |  |  |  |  |
| 1 | StName 👻 | StCode 🗸 | BirthDate 👻 | PhoneNUM 👻 |  |  |  |  |  |  |
|   | ali      | 220      | 5/5/2000    | 345675     |  |  |  |  |  |  |
|   | omar     | 221      | 3/24/2000   | 755534     |  |  |  |  |  |  |
|   | abdulla  | 222      | 5/20/2000   | 765534     |  |  |  |  |  |  |
|   | zainab   | 224      | 8/10/2000   | 568480     |  |  |  |  |  |  |
|   | noor     | 228      | 5/13/2000   | 3456534    |  |  |  |  |  |  |
|   |          |          |             | 0          |  |  |  |  |  |  |

## • نافذه النموذج بطريقة justified

| StName<br>ali<br>StCode<br>220<br>BirthDate PhoneNUM<br>5/5/2000 345675                                                    | STUDEN    | Tiust    |  |  |  |  |
|----------------------------------------------------------------------------------------------------|-----------|----------|--|--|--|--|
| StName           ali           StCode           220           BirthDate         PhoneNUM           5/5/2000         345675 | 010DLI    | . jaoc   |  |  |  |  |
| StName           ali           StCode           220           BirthDate         PhoneNUM           5/5/2000         345675 |           |          |  |  |  |  |
| ali           StCode           220           BirthDate         PhoneNUM           5/5/2000         345675                  | StName    |          |  |  |  |  |
| StCode           220           BirthDate         PhoneNUM           5/5/2000         345675                                | ali       |          |  |  |  |  |
| StCode           220           BirthDate         PhoneNUM           5/5/2000         345675                                |           |          |  |  |  |  |
| StCode           220           BirthDate         PhoneNUM           5/5/2000         345675                                |           |          |  |  |  |  |
| 220<br>BirthDate PhoneNUM<br>5/5/2000 345675                                                                               | StCode    |          |  |  |  |  |
| BirthDate         PhoneNUM           5/5/2000         345675                                                               | 220       |          |  |  |  |  |
| BirthDate         PhoneNUM           5/5/2000         345675                                                               |           |          |  |  |  |  |
| BirthDate         PhoneNUM           5/5/2000         345675                                                               |           |          |  |  |  |  |
| 5/5/2000 345675                                                                                                    | BirthDate | PhoneNUM |  |  |  |  |
|                                                                                                    | 5/5/20    | 345675   |  |  |  |  |
|                                                                                                    |           |          |  |  |  |  |
|                                                                                                    |           |          |  |  |  |  |

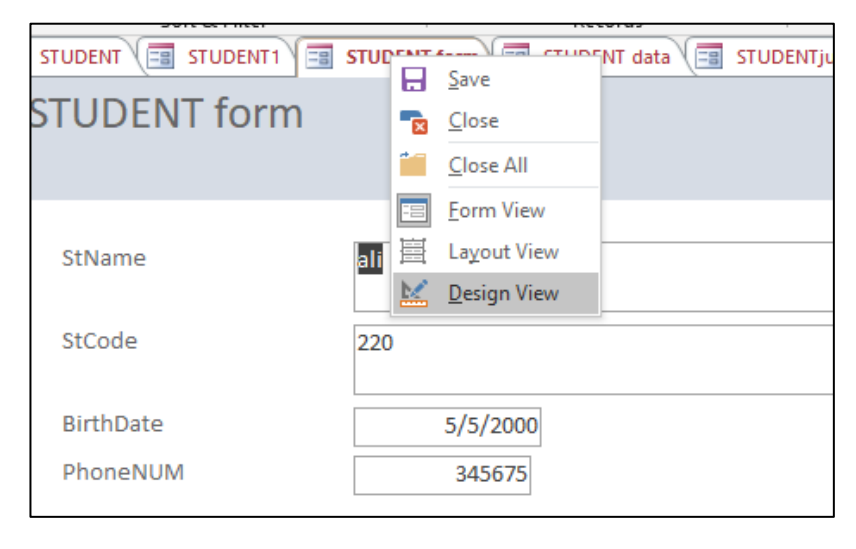

 ممكن تغيير تصميم النموذج من خلال الضغط على اسم النموذج right click

ثم اختار design view

## MS-ACCESS 2016

تظهر لنا نافذه من خلالها يمكن تغيير الطول العرض الارتفاع او حتى التصميم والوانه ايضا

| STUDENT ( 📰 STUDENT1 ( 📰 🗄 | STUDENT form                          | STUDENTjust           |   |   |                 | × | Droporty Shoot              |               |     |
|----------------------------|---------------------------------------|-----------------------|---|---|-----------------|---|-----------------------------|---------------|-----|
|                            | 2 • • • 1 • • • 3 • • • 1 • • •       | 4 * * * 1 * * * 5 * * | 6 | 7 | te e e pere e e | A | Property sneet              |               |     |
| Form Header                |                                       |                       |   |   |                 |   | Selection type: Multiple se | lection       |     |
|                            |                                       |                       |   |   |                 |   |                             |               |     |
| SIUDENIIust                |                                       |                       |   |   |                 |   |                             | $\sim$        |     |
|                            |                                       |                       |   |   |                 |   | Format Data Event (         | All All       |     |
|                            |                                       |                       |   |   |                 |   | Format Data Event C         | Auter Au      |     |
| [ Datail                   |                                       |                       |   |   |                 |   | Visible                     | Yes           | V   |
| Detall                     | · · · · · · · · · · · · · · · · · · · |                       |   |   |                 |   | Width                       |               |     |
| StName                     |                                       |                       |   |   |                 |   | Height                      |               |     |
|                            |                                       |                       |   |   |                 |   | Тор                         |               |     |
| Stivame                    |                                       |                       |   |   |                 |   | Left                        |               | _   |
|                            |                                       |                       |   |   | 1               |   | Back Style                  |               | _   |
|                            |                                       |                       |   |   |                 |   | Back Color                  | Background    | 11  |
| C6/1                       |                                       |                       |   |   |                 |   | Border Style                | Solid         | _   |
| acoue                      |                                       |                       |   |   |                 |   | Border Width                | Hairline      | _   |
| StCode                     |                                       |                       |   |   |                 |   | Border Color                |               | _   |
|                            |                                       |                       |   |   | H               |   | Special Effect              | Flat          |     |
|                            |                                       |                       |   |   |                 |   | Font Name                   | Calibri (Deta | ail |
|                            |                                       |                       |   |   |                 |   | Font Size                   | 11            | _   |
| En monervoir               |                                       |                       |   |   |                 |   | Text Align                  | General       | _   |
| BirthDate PhoneNUM         |                                       |                       |   |   |                 |   | Font Weight                 | Normai        | _   |
| E Form Footer              |                                       | 1                     |   |   |                 |   | Font Underline              | No            | -   |
| - Tohin Tooler             |                                       |                       |   |   |                 |   | Foncitalic                  |               | -   |
|                            |                                       |                       |   |   |                 |   | Line Spacing                | 07            | -   |
|                            |                                       |                       |   |   |                 |   | Gridline Style Top          | Transparent   | +   |
|                            |                                       |                       |   |   |                 |   | Gridline Style Bottom       | Transparent   | +   |
|                            |                                       |                       |   |   |                 |   | Gridline Style Left         | Transparent   | t   |
|                            |                                       |                       |   |   |                 |   | Gridline Style Right        | Transparent   | t   |
|                            |                                       |                       |   |   |                 |   | Gridline Width Ton          | 1 nt          | -   |
|                            |                                       |                       |   |   |                 |   | Gridline Width Bottom       | 1 pt          | -   |
|                            |                                       |                       |   |   |                 |   | Gridline Width Left         | 1 pt          | -   |
|                            |                                       |                       |   |   |                 | - | Gridline Width Bight        | 1 pt          | -   |
|                            |                                       |                       |   |   |                 |   | - · · ·                     | 1.00          | _   |

• ممكن تغيير الوان واشكال النموذجمن خلال تبويب themes في form design

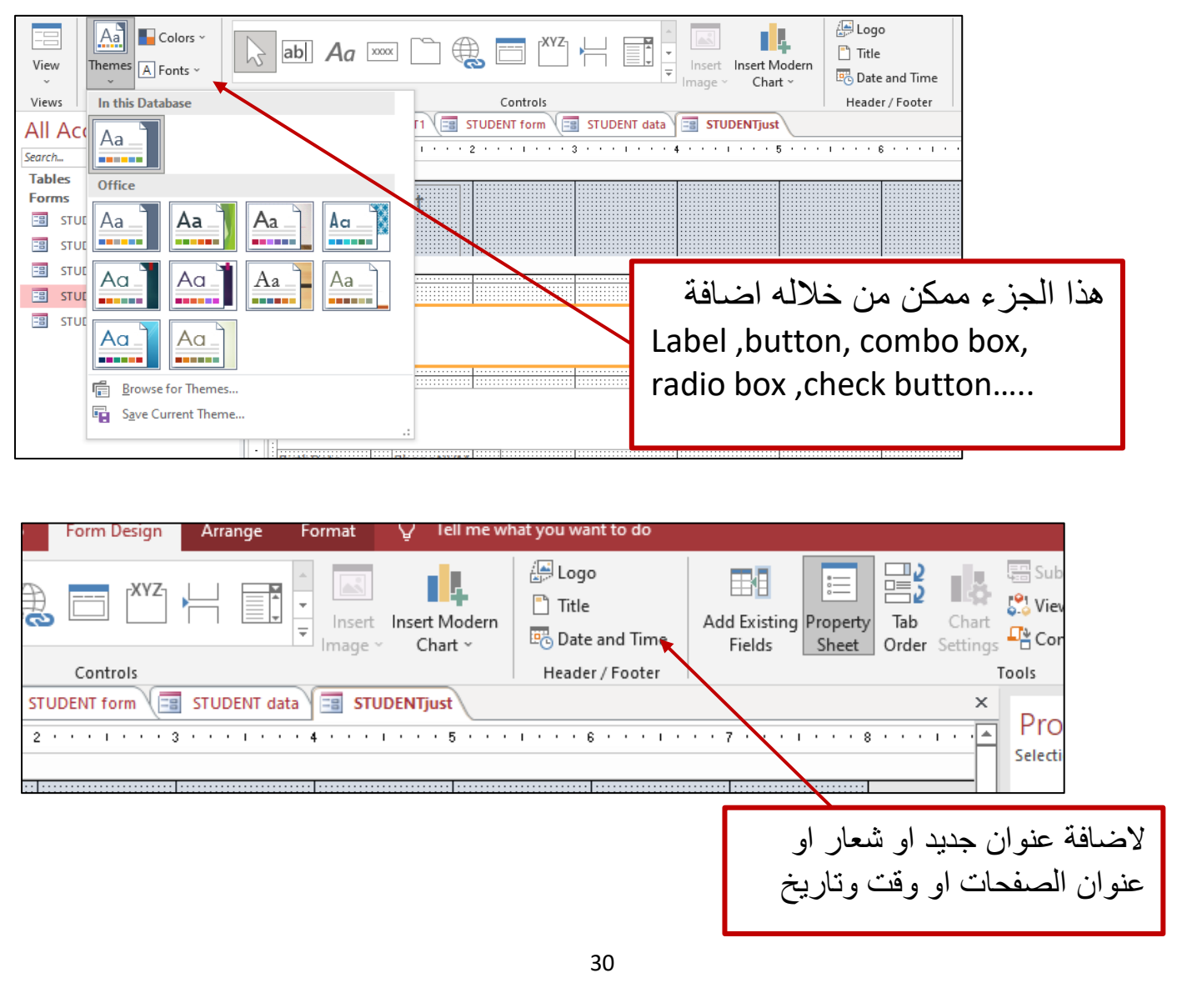

## ليبيب كريم أمنة هيثم

## MS-ACCESS 2016

## لتغيير لون الخلفية

نحدد الجزء المراد تغيير لون الخلفية له ونضغط right click

ثم نختار fill /back color

|                                        | *          |                                 | i U | ogo                                   | <u> </u> |
|----------------------------------------|------------|---------------------------------|-----|---------------------------------------|----------|
| 🗼 abi Aa 🚥 🗋 🌐 🗂 💾 📑                   |            | Build Event                     |     | le Add Evisting Departs               | 2        |
|                                        | 1          | <u>B</u> uild                   |     | ite and Time Fields Sheet Orde        | er S     |
| Controls                               |            | C <u>h</u> ange To              | ►   | der / Footer                          |          |
| III STUDENT                            | ∎₿         | Ta <u>b</u> Order               |     |                                       |          |
| ······································ | . <b>X</b> | Cu <u>t</u>                     |     | 6 • • • 1 • • • 7 • • • 1 • • • 8 • • | • T      |
| Form Header                            | Ē          | Сору                            |     |                                       |          |
| STUDENTILIST                           | Ŕ          | Paste                           |     |                                       |          |
|                                        | <b>1</b>   | Paste Formatting                |     |                                       |          |
|                                        |            | Insert                          |     |                                       |          |
| F Detail                               | -          | -<br>Merge/Split                |     |                                       |          |
| StName                                 |            | Lavout                          | •   |                                       |          |
| StName                                 |            | Select Entire Row               |     |                                       |          |
|                                        |            | Select Entire Column            |     |                                       |          |
|                                        | -          | Alian                           |     | <u>+</u>                              |          |
| StCode                                 |            | Size                            | , i |                                       |          |
|                                        |            | Desition                        | , r |                                       |          |
|                                        |            | Gridlines                       | ľ   |                                       |          |
| - BirthDate PhoneNUM                   | ×          | Delete                          | r   |                                       |          |
| EirthDate PhoneNUM                     |            | Delete Row                      |     |                                       |          |
| Form Footer                            | ÷          | Delete Column                   |     | Transparent                           |          |
|                                        |            | Anchoring                       |     |                                       |          |
| -                                      | R          | Sill/Pack Calar                 |     |                                       |          |
|                                        | 4          | Fill/Back Color                 | •   |                                       |          |
|                                        | A          | Font/Fore Color                 | •   |                                       |          |
|                                        |            | Sp <u>e</u> cial Effect         | •   |                                       |          |
| -                                      | ×          | Con <u>d</u> itional Formatting | g   |                                       |          |
|                                        | 82         | <u>Form</u> Properties          |     |                                       |          |
|                                        | 8-<br>0-   | <u>P</u> roperties              | _   |                                       |          |

## "Create Form in Design View" •

لإنشاء Form بطريقة الـ Design View نضغط على تبويب Create ثم Form Design

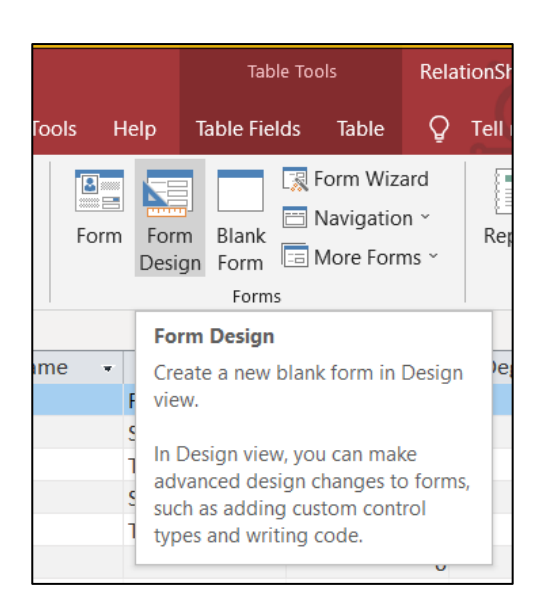

## لهيب كريم آمنة هيثم MS-ACCESS 2016 Form Design Tools External Data Database Tools Help Form Design Arrange Format Q Tell me what you want to ستظهر لنا نافذة نموذج File Create • 🚑 Logo 🗛 📕 Colors ~ فارغ -XYZabl Aa 🔤 ] 🕀 🛅 Title Insert Add Existing View Themes A Fonts Date and Time Fields Themes Controls Header / Footer Views All Access ... 👁 « 🔳 Student 🗐 Form1 ρ Search... ✓ Deta Tables U Student Teacher Teacher1 TeacherR 2 3 Design View يمكن تقسيم مساحة العمل في النموذج إلى ثلاثة أقسام 1. Form Header :- يتم فيها طباعة عنوان النموذج (Form ), الوقت والتاريخ, الصوت. 2. Detail :- يتم فيها سحب حقول الجدول . 3. Form Footer :- يتم فيها طباعة أدوات أخرى للنموذج . لتقسيم مساحة العمل في النموذج إلى ثلاثة أقسام نضغط R.C ونختار Form Header/Footer Controls Header / Foot Student E Form1 Form Header 🗲 Detail Build Event ... 📑 Tab Order... -Paste \_ \_ Fill/Back Color b 1 □ Alternate Fill/Back Color --Ruler \_ -Grid \_ \_ <u>₽</u>€ Page Header/Footer 2 = Form <u>H</u>eader/Footer -Form Footer \* Form Properties -\* Properties --32

## • صندوق الأدوات Tool Box

من تبويب Form Design سيظهر لنا مجموعة من الأدوات موجودة في الـ Contents تضم مجموعة من الأشكال الصىغيرة التي تسمى الأدوات كل أداة لها وظيفة معينة

| tionShip : Database- C:\Users\aldis\Docu | Form Design Tools       |                                    |                                         | 74 🔼         |
|------------------------------------------|-------------------------|------------------------------------|-----------------------------------------|--------------|
| External Data Database Tools Help        | Form Design Arrange For | mat 💡 Tell me wh                   | nat you want to do                      |              |
| ab) Aa 🚥 🗋 🤅                             |                         | 🔊 Logo<br>Title<br>📆 Date and Time | Add Existing Property<br>Fields Sheet O | Tab<br>Drder |
| Controls                                 |                         | Header / Footer                    | Tools                                   |              |
| Student Form1                            |                         |                                    |                                         |              |
| M                                        |                         |                                    | الأده ات -                              | قة أختيار    |

الضغط على أي أداة ثم سحبها بو اسطة الماوس إلى أي مكان من النموذج (Form) الأدوات Tools :-. . . . . . . . . 1 \* \* \* 4 \* \* \* 1 \* \* \* 5 \* \* 1. Label :- لكتابة عناوين مختلفة Layout Select Entire Row عند الضغط على هذه الأداة يتم تكوين مستطيل أو Select Entire Column Label <u>A</u>lign مربع في النموذج نطبع بداخله النص أو العنوان <u>S</u>ize Position المراد عرضه في الـ Form × Delete ونستطيع إجراء تغييرات على النص عن طريق R.C على المستطيل تظهر لنا قائمة خاصة بلون Anchoring وحجم الخط وغيرها Fill/Back Color A Font/Fore Color Special Effect ab -: Text Box .2 **Text Box** لإضافة صندوق نص نضغط على الأداة الآتية حيث يسمح لنا صندوق النص بإدخال معلومات معينة مثل الإسم والإيميل وغيرها Name Unbound ويمكن التحكم أيضا في حجم ولون الخط ····· **Option Button** .3 Your Stage :-يستخدم لتكوين قائمة إختيارات كما في الشكل Option First الأتى **Button** Second Third

### لهيب كريم آمنة هيثم MS-ACCESS 2016 -: Image .4 لإضافة صورة نضغط على الأداة الآتية Add Existin → × ↑ 📧 « aldis > Pictures > ・ ひ シ Search Pictures ونختار الصورة من الحاسبة and Time Fields / Footer **- -**Organize New folder 2 AII عند الضيغط على الأداة Image 🥏 This PC rch. 3D Objects abl ورسم مربع داخل الـ Form ستظهر لنا Desktop Documents Adobe Film ControlCenter4 Downloads نافذة إخبار الصورة من ملفات الحاسبة Music E Pictures بمجرد الضغط على الصورة المطلوبة Videos ستظهر لنا الصورة داخل المربع كما في 🐛 Local Disk (C:) Saved Pictures Feedback Uplay 🥪 D (D:) New Volume (E:) النافذة الآتبة :-🧅 New Volume (G:) 🗸 File name: Graphics Files Tools 🔻 Open 💌 Cancel Image 3 Form Footer 🤲 -: Link .5 وهي الأداة التي تسمح لنا بربط النوذج بقاعدة بيانات أخرى أو رابط موقع Web أو ملفات أخرى Insert Hyperlink Link to: Text to display: ScreenTip... ۲ v 🎦 🔞 🚄 Look in: Documents Existing File or Web Page Custom Office Templates B<u>o</u>okmark... C<u>u</u>rrent

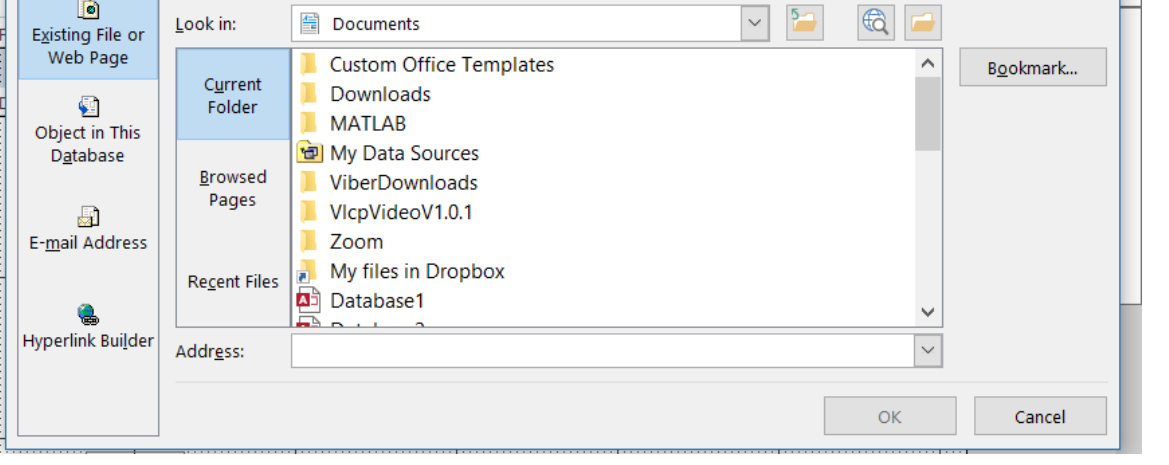

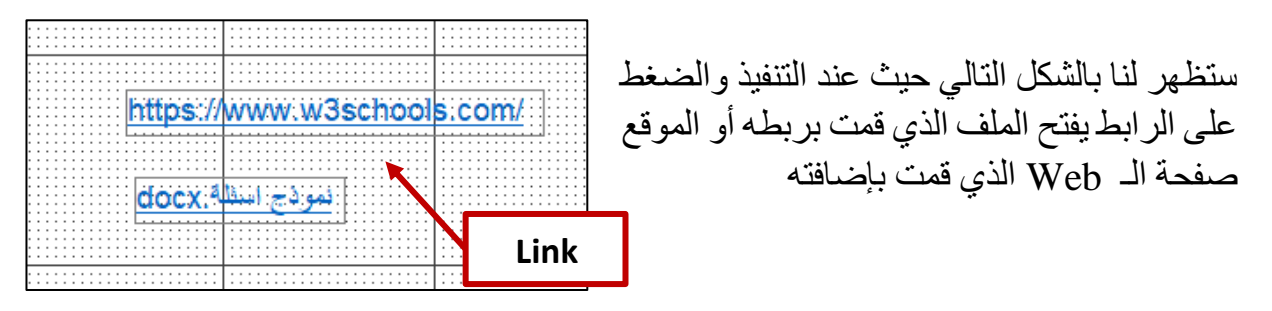

| MS-ACCESS 2016                                                                                                    | لهيب كريم آمنة هيثم                                                                                               |
|----------------------------------------------------------------------------------------------------|----------------------------------------------------------------------------------------------------|
| ول جدول معين وكما في الشكل :-                                                                                                    | <ul> <li>6. List Box :-</li> <li>דستخدم هذه الأداة لتكوين قائمة مفتوحة من حقو</li> </ul>                          |
| ist Box Wizard                                                                                                    | 1                                                                                                    |
| <ul> <li>This wizard creates a list box, which displays a list of values you can choose from. How do you want your list box to get its values?</li> <li>I want the list box to get the values from another table or query.</li> <li>I will type in the values that I want.</li> </ul> | <ul> <li>الخيار الأول :- I want</li> <li>تكوين قائمة لجدول وحقول تم إنشاءه</li> <li>مسبقا ثم نضغط Next</li> </ul> |
| Cancel < Back Next > Finish                                                                                                    | 1                                                                                                    |
| Which table or query should provide the values for your list box?                                                                                                    | نختار الجدول من هذه النافذة ثم نضغط<br>Next                                                                       |
| ● Iables     ○ Queries     ○ Both       Cancel     < Back                                                                                                    |                                                                                                    |
| List Box Wizard Which fields of Student contain the values you want included in your list box? The fields you select become columns in your list box.                                                                                                    | نختار الحقول من هذه النافذة ثم نضغط<br>Next                                                                       |
| Available Fields: Selected Fields:          Stivo       >         Stivame       >         Storass       >>         TeNo          Degree       <                                                                                                    |                                                                                                    |
| Cancel < <u>B</u> ack <u>N</u> ext > Einish                                                                                                    |                                                                                                    |
| 35                                                                                                    |                                                                                                    |

## لهيب كريم آمنة هيثم MS-ACCESS 2016 تظهر لنا قائمة بهذا الشكل ثم نضغط List Box Wizard Next How wide would you like the columns in your list box? To adjust the width of a column, drag its right edge to the width you want, or double-click the right edge of the column heading to get the best fit. Hide key column (recommended) StClass First Second Third Second Third Cancel < <u>B</u>ack $\underline{N}ext >$ <u>F</u>inish List Box Wizard تظهر لنا نافذة لتغيير إسم القائمة بهذا What label would you like for your list box? الشكل ثم نضغط Finish Class نلاحظ أنها تظهر بالشكل التالي:-Class . Those are all the answers the wizard needs to create your list box. First Ŧ Cancel < <u>B</u>ack Next > <u>Finish</u> <u>}</u> • الخيار الثاني :- الخيار الثاني List Box Wizard تكوين قائمة عن طريق إدخال This wizard creates a list box, which displays a list of values you can choose from. How do you want your list box to get its values? بیانات جدیدة ثم نضغط Next I want the list box to get the values from another table or query. I will type in the values that I want.

Finish

 $\underline{N}ext >$ 

Cancel

< <u>B</u>ack

| IS-ACCESS 2016                                                                                                    | لهيب كريم آمنة هيثم                                              |
|----------------------------------------------------------------------------------------------------|------------------------------------------------------------------|
| List Box Wizard<br>What values do you want to see in your list box? Enter the number of columns you want in<br>the list, and then type the values you want in each cell.<br>To adjust the width of a column, drag its right edge to the width you want, or double-click the<br>right edge of the column heading to get the best fit.<br>Number of columns: | نقوم بإدخال بيانات العمود ثم نضغط<br>Next                        |
| د کوریوس بکلوریوس بکلوریوس بکلوریوس دکتور ا                                                                                                    |                                                                  |
| Cancel < <u>B</u> ack <u>N</u> ext > <u>F</u> inish                                                                                                    |                                                                  |
| List Box Wizard<br>What label would you like for your list box?<br>الشـهادة                                                                                                    | نعطي عنوان العمود الذي تم إنشاءه ثم<br>نضغط Finish               |
|                                                                                                    | تظهر لنا القائمة بهذا الشكل :-                                   |
| Those are all the answers the wizard needs to create your list box.                                                                                                    | ماجستير الشهادة                                                  |
| Cancel < Back Next > Finish                                                                                                    |                                                                  |
|                                                                                                    | -: Combo Box .7                                                  |
| StClass حين First<br>Second                                                                                                    | تستخدم هذه الأداة لتكوين قائمة منسدلة من حقو<br>وكما في الشكل :- |
| Third<br>Second<br>Third                                                                                                    | ويمكن إنشاءها بنفس طرق الـ List Box كم                           |
| الدورات الحاصل عليها<br>⊂ Cisco                                                                                                    | -: Check Box .8                                                  |
| في نفس الوقت Word<br>Excel [                                                                                                    | تسمح لنا هذه الأداه في لإختيار أكثر من خيار ا                    |
|                                                                                                    |                                                                  |

| MS-  | ACCESS | 2016 |
|------|--------|------|
| TATO |        |      |

-: **Option Group** .9

نشئ إطارًا بحجم قابل للتعديل يمكنك من خلاله وضع toggle buttons, option buttons, or check بحيث واحد من هذه الخيارات فقط ممكن إضافته ضمن الإطار

| nel | Option Group Wizard                                                                                                    | rd م option group contains a set of option buttons, check boxes, or toggle buttons. You can choose only one option. 7 What label do you want for each option?           Mhat label do you want for each option?         Label Names         milk         tea            Mater          * | نعطي أسماء الخيار اد<br>نضغط Next |
|-----|----------------------------------------------------------------------------------------------------|----------------------------------------------------------------------------------------------------|-----------------------------------|
|     |                                                                                                    | Cancel < Back Next > Finish                                                                                                    |                                   |
|     |                                                                                                    |                                                                                                    |                                   |
|     | Option Group Wizard                                                                                                    | d                                                                                                    |                                   |
|     | NUMMANN<br>NUMMANN<br>NUMMANNN<br>NUMMANNN<br>NUMMANNN<br>NUMMANNN<br>NUMMANNN<br>NUMMANNN<br>NUMMANNN<br>NUMMANNN<br>NUMMANNN<br>NUMMANNN<br>NUMMANNN<br>NUMMANNN<br>NUMMANNN<br>NUMMANNN<br>NUMMANNNN<br>NUMMANNNN<br>NUMMANNNN<br>NUMMANNNN<br>NUMMANNNN<br>NUMMANNNN<br>NUMMANNNN<br>NUMMANNNN<br>NUMMANNNN<br>NUMMANNNNN<br>NUMMANNNNN<br>NUMMANNNNNNNNNNNNNNNNNNNNNNNNNNNNNNNNNN | Do you want one option to be the default choice?<br>Mext مني ثم Next .<br>No, I don't want a default.                                                                                                    | نحدد الإختيار الإقتراد            |
|     |                                                                                                    | Cancel < <u>B</u> ack <u>N</u> ext > <u>F</u> inish                                                                                                    |                                   |
|     |                                                                                                    | 38                                                                                                    |                                   |

| MS-ACCESS 201                        | 6                                     |                                                                                 |                                                                                 |                                | بب کریم آمنة هیشم                                               |
|--------------------------------------|---------------------------------------|---------------------------------------------------------------------------------|---------------------------------------------------------------------------------|--------------------------------|-----------------------------------------------------------------|
| tion Group Wizard                    |                                       |                                                                                 |                                                                                 |                                |                                                                 |
| • *** ***<br>• *** ****<br>• *** *** | Clicking an option option group to    | on in an option gro<br>the value of the                                         | oup sets the value<br>selected option.<br>In to each option?                    | of the                         | ي هذه النافذة يطلب منا ترتيب أو<br>ملسل<br>خدار ات ثو نضغط Next |
| O xxxx xxxxx =3                      |                                       | you want to assig                                                               | in to coor op don:                                                              |                                |                                                                 |
|                                      |                                       | l Names                                                                         | Values                                                                          |                                |                                                                 |
|                                      | tea                                   | 2                                                                               |                                                                                 |                                |                                                                 |
|                                      | water                                 | 3                                                                               |                                                                                 |                                |                                                                 |
|                                      |                                       |                                                                                 |                                                                                 |                                |                                                                 |
|                                      |                                       |                                                                                 |                                                                                 |                                |                                                                 |
|                                      | Cancel                                | < <u>B</u> ack                                                                  | <u>N</u> ext >                                                                  | <u>F</u> inish                 |                                                                 |
|                                      | ·····                                 | · · · · · · · · · · · · · · · · · · ·                                           |                                                                                 |                                |                                                                 |
| Sam<br>O<br>O                        | ple<br>milk<br>tea<br>water<br>Cancel | Optio <u>Ched</u> <u>Ched</u> Toggl     What style w     Etched <u>Raised</u> < | n buttons<br>k boxes<br>e buttons<br>would you like to us<br>Sh<br>Su<br>Next > | e?<br>adowed<br>nken<br>Finish | - Option Grou                                                   |
| Option Group Wiz                     | zard<br>e                             | group?                                                                          | outtons<br>oxes                                                                 |                                | _                                                               |
|                                      |                                       |                                                                                 | JULLIONS                                                                        |                                |                                                                 |
| ⊡ tea                                | a<br>ter                              | roggiet                                                                         |                                                                                 |                                |                                                                 |
| ⊡ tea                                | ter                                   | What style wou                                                                  | uld you like to use?                                                            |                                |                                                                 |
| ⊡ tea<br>⊡ va                        | ter                                   | What style wou                                                                  | uld you like to use?                                                            | owed                           |                                                                 |
| ⊡ tea<br>⊡ wa                        | ter                                   | What style wou                                                                  | uld you like to use?<br>O Shad<br>Sunk                                          | owed<br>en                     |                                                                 |
|                                      | ter                                   | What style wou                                                                  | uld you like to use?<br>O Shad<br>Sunk                                          | owed<br>en<br>Finish           |                                                                 |

| MS-ACCESS 2016                                                     |                                                                                                    | لهيب كريم أمنة هيثم                                                                                                    |
|--------------------------------------------------------------------|----------------------------------------------------------------------------------------------------|----------------------------------------------------------------------------------------------------|
| Option Group Wizard Sample milk tea water Cancel                   | group?         Option buttons         Check boxes         Toggle buttons         What style would you like to use?         Etched       Shadowed         Flat       Sunken         Raised         < Back |                                                                                                    |
| Option Group Wizard<br>What ca<br>drinking<br>That's a<br>option g | aption do you want for the option group?                                                                                                    |                                                                                                    |
| Cancel                                                             | < Back Next > Finish                                                                                                    |                                                                                                    |
| Orinking<br>Orilk<br>Orea<br>Orea                                  | ) تظهر النافذة التالية                                                                                                    | ومن إختيار أداة الـ Dption                                                                                                    |
| Exit                                                               | حجمه ونقله. يتم<br>ن التعبئة للمستطيل                                                                                                    | <b>Rectangle :-01. Rectangle :-</b><br>ينشئ مستطيلاً يمكنك تغيير<br>تحديد لون الحدود و العرض ولو<br>من خلال التحديدات من اللوحة. |

## MS-ACCESS 2016

## -: Line .11

نشئ خطًا مستقيمًا يمكنك تغيير حجمه ونقله. يمكنك تغيير لون الخط و عرضه باستخدام أزرار شريط أدوات التنسيق أو نافذة الخصائص

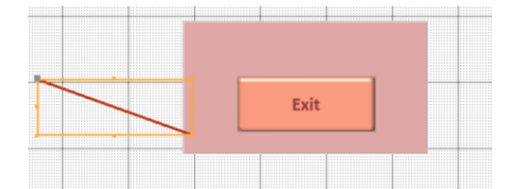

## -: Button .12

يقدم Access العديد من الأنواع المختلفة من أزرار الأوامر Command Button، ويمكن تقسيمها إلى فئات رئيسية:-

Record Navigation :-أزرار أوامر التنقل في السجل ، والتي تتيح للمستخدمين التنقل بين السجلات في قاعدة البيانات الخاصة بك

Record Operation :-أزرار أوامر عملية التسجيل ، والتي تتيح للمستخدمين القيام بأشياء مثل حفظ السجل وطباعته

Form Operation :- أزرار أوامر عملية النموذج ، والتي تتيح للمستخدمين فتح نموذج أو إغلاقه بسرعة ، وطباعة النموذج الحالي ، وتنفيذ إجراءات أخرى

Report Operation :- أزرار أوامر عملية التقرير ، والتي توفر للمستخدمين طريقة سريعة للقيام بأشياء مثل معاينة تقرير أو إرساله بالبريد من السجل الحالي

|   | ·      |          |         | · · · · |              |                  |  |
|---|--------|----------|---------|---------|--------------|------------------|--|
| 1 | stid 👻 | stname 🕞 | class 👻 | dgree 👻 | department 👻 | Click to Add 🛛 👻 |  |
|   | 1      | muna     | 3       | 66      | CS           |                  |  |
|   | 2      | huseen   | 4       | 70      | CS           |                  |  |
|   | 3      | ahmed    | 2       | 60      | CS           |                  |  |
|   | 4      | ali      | 1       | 77      | cs           |                  |  |
|   | (New)  |          |         |         |              |                  |  |

لتنفيذ Record Navigation نتبع الخطوات في المثال التالي

من الجدول السابق نضغط Form wizard لإنشاء Form ثم نقوم بإضافة Button نسميه Search

## لهيب كريم آمنة هيثم

| Form Header    |                       |
|----------------|-----------------------|
| tu             |                       |
| Detail         |                       |
| stid<br>stname | stid search<br>stname |
| class          | class                 |
| dgree          | dgree                 |
| departmen      | department            |
| Form Footer    | ,                     |

## Command Button Wizard

| Sample: |   | What action do pressed?                                                                                 | What action do you want to happen when the button is<br>pressed? |                                                                                            |                                       |  |
|---------|---|----------------------------------------------------------------------------------------------------|------------------------------------------------------------------|--------------------------------------------------------------------------------------------|---------------------------------------|--|
|         | P | Different actions                                                                                       | Different actions are available fo                               |                                                                                            |                                       |  |
|         | - | Categories:                                                                                             | <u>C</u> ategories:                                              |                                                                                            |                                       |  |
|         |   | Record Naviga<br>Record Operation<br>Form Operation<br>Report Operation<br>Application<br>Miscellaneous | tion<br>ions<br>is<br>ions                                       | Find Next<br>Find Record<br>Go To First R<br>Go To Last R<br>Go To Next R<br>Go To Previou | ecord<br>ecord<br>tecord<br>us Record |  |
|         |   | Cancel                                                                                                  | < <u>B</u> ack                                                   | <u>N</u> ext >                                                                             | <u>F</u> inish                        |  |

| Command Button Wizard  |                                                                                                    |  |
|------------------------|----------------------------------------------------------------------------------------------------|--|
| Sample:<br>Find Record | Do you want text or a picture on the button?<br>If you choose Text, you can type the text to display. If you choose Picture, you can dick Browse to find a picture to display. |  |
| [                      | Cancel < Back Next > Finish                                                                                                    |  |

تظهر لنا النافذة التالية ونحدد من خلالها الخيارات الموضحة بالشكل ثم نضغط Next

نختار Text للبحث عن نص قي الـ Form ثم نضغط Next

## لهيب كريم آمنة هيثم <u>MS-ACCESS 2016</u>

| Command Button Wizar   | d                                                                                                    | نعطي إسم للـ Button ثم نضغط |
|------------------------|----------------------------------------------------------------------------------------------------|-----------------------------|
| Sample:<br>Find Record | What do you want to name the button?<br>A meaningful name will help you to refer to the button later.<br>search<br>That's all the information the wizard needs to create your<br>command button. Note: This wizard creates embedded<br>macros that cannot run or be edited in Access 2003 and<br>earlier versions. | Finish                      |
|                        | Cancel < Back Next > Finish                                                                                                    |                             |

## نفتح النموذج في نافذة العرض أو التنفيذ ونضغط على زر Search

| stid       | search |
|------------|--------|
| stname     | muna   |
| class      | 3      |
| dgree      | 66     |
| department | CS     |

ستظهر لنا نافذة البحث عن معلومات موجودة في كل حقول النموذج مثلا البحث عن إسم الطالب أو رقمه أو القسم أو درجته

| stid       | 1 search | Find and Replace ?                                  | ×  |
|------------|----------|-----------------------------------------------------|----|
| stname     | muna     | Find Replace                                        |    |
| class      | 3        | Find What: 1 Find Nex Find Nex Cancel               | .t |
| dgree      | 66       | Look In: Current document V<br>Match: Whole Field V |    |
| department | CS       | Search: All  Match Case Search Fields As Formatted  |    |

ويمكننا أيضا البحث عن مثلا إسم الطالب وليكن Huseen وإستبداله بإسم Mustafa

| ACCESS 2016                                    |                                      |                                                                                                    | آمنة هيثم                                     |
|------------------------------------------------|--------------------------------------|----------------------------------------------------------------------------------------------------|-----------------------------------------------|
| tid                                            | 2 search                             | Find and Replace                                                                                                    | ? ×                                           |
| tname                                          | huseen                               | Find Replace                                                                                                    |                                               |
| lass                                           | 4                                    | Find What: huseen                                                                                                    | <ul> <li>Find Next</li> <li>Cancel</li> </ul> |
| dgree                                          | 70                                   | Look In: Current document $\checkmark$<br>Match: Whole Field $\checkmark$                                                                                                 |                                               |
|                                                |                                      |                                                                                                    |                                               |
| department                                     | CS                                   | Search: All Search Fields As Formatted                                                                                                    |                                               |
| department<br>stid<br>stname                   | cs<br>2                              | Search: All Search Fields As Formatted                                                                                                    | ? ×                                           |
| department<br>stid<br>stname<br>class          | cs<br>                               | Search: All Match Case Search Fields As Formatted                                                                                                    | ? ×<br>Find Next<br>Cancel                    |
| department<br>stid<br>stname<br>class<br>dgree | cs<br>2 search<br>mustafa<br>4<br>70 | Search: All<br>Match Case Search Fields As Formatted  Find and Replace Find Replace Find What: Inseen Replace With: mustafa Look In: Current document  Match: Whole Field | ? × Find Next Cancel Replace                  |

## MS-ACCESS 2016

## 13- التقرير (Report)

## إنشاء التقرير بطريقة

تمنحك التقارير القدرة على تقديم مكونات قاعدة البيانات الخاصة بك بتنسيق سهل القراءة والطباعة. يتيح لك Access إنشاء تقارير من الجداول والاستعلامات.

(1) افتح الجدول أو الاستعلام الذي تريد استخدامه في تقريرك.

| Product Types - | Products Table.Product Name   | <ul> <li>Sales Unit.Product Name</li> </ul> | SumOfQuan - |
|-----------------|-------------------------------|---------------------------------------------|-------------|
| Cookies         | Fudge Brownie                 | One Dozen                                   |             |
| Cookies         | Fudge Chocolate               | Single                                      | 6           |
| Cookies         | Ginger Shortbread             | One Dozen                                   | 6           |
| Cookies         | Chocolate Chip                | Single                                      | 5           |
| Cookies         | Butterscotch                  | Single                                      | 3           |
| Cookies         | Fudge Brownie                 | Single                                      | 3           |
| Cookies         | Cranberry Walnut              | One Dozen                                   | 3           |
| Cookies         | White Chocolate Macademia Nut | Half-Dozen                                  | 3           |
| Cookies         | Snickerdoodle                 | Single                                      | 3           |

## (2) حدد علامة التبويب إنشاء على الشريط. حدد موقع تبويب التقارير، ثم انقر فوق الأمر تقرير.

| Create Exter                             | mal Data Datab             | ase Tools 🛛 🖓             | PTell me what you                           | want to do    |                |
|------------------------------------------|----------------------------|---------------------------|---------------------------------------------|---------------|----------------|
| Table SharePoint Qu<br>Design Lists * Wi | uery Query<br>izard Design | Form Blank<br>Design Form | Rorm Wizard<br>Navigation ▼<br>More Forms ▼ | Report Report | Blank E Labels |

(3) سيقوم Access بإنشاء تقرير جديد بناءً على الكائن الخاص بك.

(4) من المحتمل أن تكون بعض بياناتك موجودة على الجانب الآخر من فاصل الصفحة. لإصلاح هذا، قم بتغيير حجم الحقول الخاصة بك. ما عليك سوى تحديد حقل، ثم النقر على حافته وسحبها حتى يصبح الحقل بالحجم المطلوب. كرر ذلك مع حقول إضافية حتى يتم احتواء كل الحقول الخاصة بك.

| Cookies Sold  |                                 |                     |
|---------------|---------------------------------|---------------------|
| Cookies Sold  |                                 | Wednesday,          |
| Product Types | [Products Table].[Product Name] | [Sales Unit].[Produ |
| Cookies       | Butter Pecan                    | One Dozen           |
| Cookies       | Butter Pecan                    | Single              |
| Cookies       | Butterscotch                    | Single              |
| Cookies       | Chocolate Banana Walnut         | One Dozen           |
| Cookies       | Chocolate Banana Walnut         | Single              |
| Cookies       | Chocolate Chip                  | Half-Dozen          |

|                                                                                                    | 6                                                                                                    |                                                                                                    |                                         |                                                   | يب کريم آمنة هيثم                                                                                                    |
|----------------------------------------------------------------------------------------------------|----------------------------------------------------------------------------------------------------|----------------------------------------------------------------------------------------------------|-----------------------------------------|---------------------------------------------------|----------------------------------------------------------------------------------------------------|
| . اكتب اسمًا                                                                                                    | ات الوصول السريع                                                                                                    | ظ على شريط أدو                                                                                                    | ق الأمر حف                              | ں بك، انقر فو<br>ت".                              | (5) لحفظ التقرير الخاصر<br>ريرك، ثم انقر فوق "موافق                                                                                             |
|                                                                                                    | 5                                                                                                    | ave As                                                                                                    |                                         | ? ×                                               |                                                                                                    |
|                                                                                                    |                                                                                                    |                                                                                                    |                                         |                                                   |                                                                                                    |
|                                                                                                    | R                                                                                                    | leport Name:                                                                                                    |                                         |                                                   |                                                                                                    |
|                                                                                                    |                                                                                                    | Cookies Sold L                                                                                                    |                                         |                                                   |                                                                                                    |
|                                                                                                    |                                                                                                    |                                                                                                    |                                         |                                                   |                                                                                                    |
|                                                                                                    |                                                                                                    |                                                                                                    | OK                                      | Cancel                                            |                                                                                                    |
| ookles Sold Cookle<br>COOKIES<br>Product Types<br>Cookles<br>Cookles<br>Cookles<br>Cookles<br>Cookles<br>Cookles<br>Cookles<br>Cookles<br>Cookles<br>Cookles<br>Cookles<br>Cookles | s sold<br>s Sold<br>Products Table].[Product<br>Butter Pecan<br>Butter Pecan<br>Butterscotch<br>Chocolate Banana Walnu<br>Chocolate Banana Walnu<br>Chocolate Chip<br>Chocolate Chip<br>Chocolate Chip                                                                                                    | الجدول أو الاستع<br>Name] [Sales Unit].[Pro<br>One Dozen<br>Single<br>Single<br>It One Dozen<br>It Single<br>Half-Dozen<br>One Dozen<br>Single | التأثير على<br>Wednesday,<br>duct Name] | <b>ل:</b><br>التقارير دون<br>في الحقل<br>حة<br>حة | <ul> <li>حذف الحقول في المحقول في الحقول في الحقول</li> <li>(1) انقر فوق أي خلية الذي تريد حذفه، ثم الموالذي تريد حذفه، ثم المواتيح.</li> </ul> |
| LOOKIES                                                                                                    | Cranberry Wanut                                                                                                    | One Dozen                                                                                                    |                                         | حقل                                               | (2) سبتم حذف ال                                                                                                    |
|                                                                                                    |                                                                                                    |                                                                                                    |                                         |                                                   | (: (-)                                                                                                    |
| Cookies Sold                                                                                                    | Sold                                                                                                    |                                                                                                    |                                         |                                                   |                                                                                                    |
|                                                                                                    |                                                                                                    | Wee                                                                                                    | unesday.                                | من حذف ر أ                                        | ** عند حذف حقل، تأكد                                                                                                    |
|                                                                                                    | esoid<br>esoid                                                                                                    | Wea                                                                                                    | ىدە<br>dnesday,                         | من حذف ر أ<br>ر أس و اضىغط                        | ** عند حذف حقل، تأكد<br>نبًا. ما عليك سوى تحديد ال                                                                                              |
| Cookies Sold Cookies<br>COOKIE<br>Product Types                                                                                                    | Sold  (Products Table].[Product Nan                                                                                                    | Weane] [Sales Unit].[Product N                                                                                                    | میں ک<br>dnesday,<br>ame]               | من حذف ر أ<br>ر أس و اضىغط                        | ** عند حذف حقل، تأكد<br>نسًا. ما عليك سوى تحديد ال<br>مفتاح الحذف                                                                               |
| Cookies Sold 📓 Cookies<br>COOKIE<br>Product Types                                                                                                    | esoid<br>esoid<br>[Products Table].[Product Nan<br>[Butter Pecan                                                                                                    | Wea<br>ne] [Sales Unit].[Product N                                                                                                    | ملكة<br>dnesday,<br>ame]                | من حذف ر أ.<br>ر أس و اضىغط                       | ** عند حذف حقل، تأكد<br>نئا. ما عليك سوى تحديد ال<br>ى مفتاح الحذف.                                                                             |
| Cookies Sold Cookies<br>COOKIE<br>Product Types                                                                                                    | Products Table].[Product Nan<br>Butter Pecan                                                                                                    | Wea<br>ne] [Sales Unit].[Product N<br>One Dozen<br>Single                                                                                      | ame]                                    | من حذف ر أن<br>ر أس واضغط                         | ** عند حذف حقل، تأكد<br>نبًا. ما عليك سوى تحديد ال<br>ى مفتاح الحذف.                                                                            |
| Cookies Sold Cookies<br>COOKIE<br>Product Types                                                                                                    | Example 2 is sold in the sold of the sold of the sold | Were<br>ne] [Sales Unit].[Product N<br>One Dozen<br>Single<br>Single                                                                           | dnesday,                                | من حذف ر أا<br>ر أس و اضىغط                       | ** عند حذف حقل، تأكد<br>نمًا. ما عليك سوى تحديد ال<br>ى مفتاح الحذف.                                                                            |
| Cookies Sold Cookies<br>COOKIE                                                                                                    | Sold<br>(Products Table).[Product Nan<br>Butter Pecan<br>Butter Pecan<br>Butterscotch<br>Chocolate Banana Walnut<br>Chocolate Banana Walnut                                                                                                    | Wer<br>ne] [Sales Unit].[Product N<br>One Dozen<br>Single<br>Single<br>One Dozen<br>Single                                                     | dnesday,                                | من حذف ر أر<br>ر أس و اضىغط                       | ** عند حذف حقل، تأكد<br>نئا. ما عليك سوى تحديد ال<br>ى مفتاح الحذف.                                                                             |
| Cookies Sold Cookies                                                                                                    | Sold<br>[Products Table].[Product Nan<br>Butter Pecan<br>Butter Pecan<br>Butterscotch<br>Chocolate Banana Walnut<br>Chocolate Banana Walnut                                                                                                    | Wer<br>ne] [Sales Unit].[Product N<br>One Dozen<br>Single<br>Single<br>One Dozen<br>Single<br>Half-Dozen                                       | dnesday,                                | من حذف ر أ<br>ر أس و اضبغط                        | ** عند حذف حقل، تأكد<br>نئا. ما عليك سوى تحديد ال<br>ى مفتاح الحذف.                                                                             |
| Cookies Sold Cookies<br>COOKIE<br>Product Types                                                                                                    | Sold<br>[Products Table].[Product Nan<br>Butter Pecan<br>Butter Pecan<br>Butterscotch<br>Chocolate Banana Walnut<br>Chocolate Banana Walnut<br>Chocolate Chip<br>Chocolate Chip                                                                                                    | Wee<br>ne] [Sales Unit].[Product N<br>One Dozen<br>Single<br>One Dozen<br>Single<br>Half-Dozen<br>One Dozen                                    | dnesday,                                | من حذف ر أ<br>ر أس و اضغط                         | ** عند حذف حقل، تأكد<br>نبًا. ما عليك سوى تحديد ال<br>ى مفتاح الحذف.                                                                            |
| Cookies Sold Cookies<br>COOKIE<br>Product Types                                                                                                    | Sold<br>[Products Table].[Product Nan<br>Butter Pecan<br>Butter Pecan<br>Butterscotch<br>Chocolate Banana Walnut<br>Chocolate Chip<br>Chocolate Chip<br>Chocolate Chip                                                                                                    | Wer<br>ne] [Sales Unit].[Product N<br>One Dozen<br>Single<br>One Dozen<br>Single<br>Half-Dozen<br>One Dozen<br>Single                          | dnesday,                                | من حذف ر أا<br>ر أس و اضىغط                       | ** عند حذف حقل، تأكد<br>نمًا. ما عليك سوى تحديد ال<br>ى مفتاح الحذف.                                                                            |

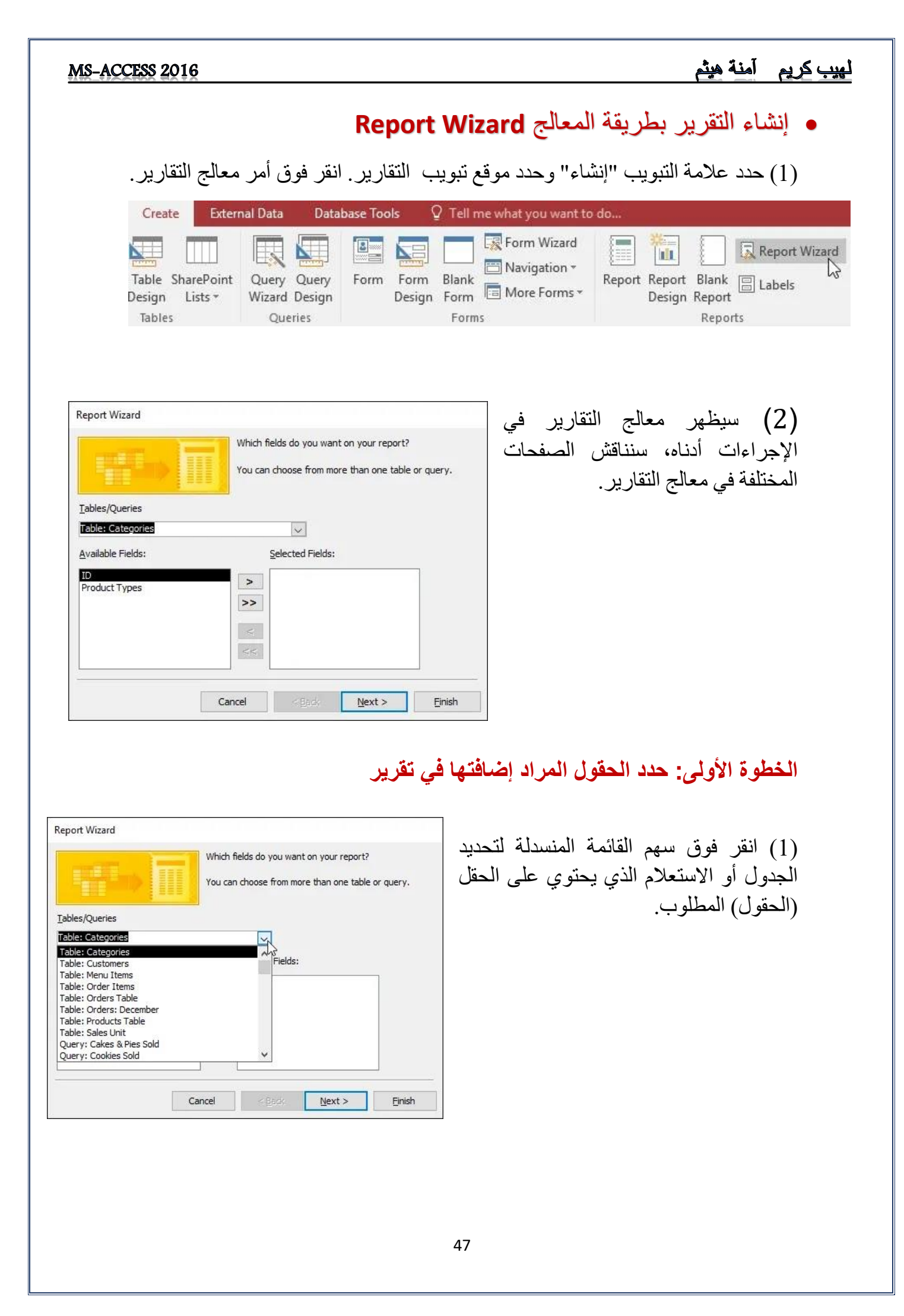

## MS-ACCESS 2016

| nepore wizard                                      |                                                                                               |                                                                                                    |
|----------------------------------------------------|-----------------------------------------------------------------------------------------------|----------------------------------------------------------------------------------------------------|
| Tables/Queries                                     | Which fields do you want on your report?<br>You can choose from more than one table or query. | (2) حدد حقلاً من القائمة الموجودة على<br>ليسار، وانقر فوق السهم الأيمن لإضافته إلى<br>لتقرير            |
| Table: Categories                                  |                                                                                               |                                                                                                    |
| <u>Available Fields:</u>                           | Selected Fields:                                                                              |                                                                                                    |
| ID<br>Product Types                                | X X                                                                                           |                                                                                                    |
| Report Wizard                                      | Cancel Cancel Next > Einish                                                                   |                                                                                                    |
|                                                    |                                                                                               | (3) يمكنك إضافة الحقول من أكثر من                                                                       |
| Tables/Queries                                     | Which helds do you want on your report?<br>You can choose from more than one table or query.  | جدول أو استعلام عن طريق تكرار<br>الخطوات المذكورة أعلاه. بعد إضافة<br>الحقول المطلوبة، انقر فوق التالي  |
| Iables/Queries                                     | Which helds do you want on your report?<br>You can choose from more than one table or query.  | جدول أو استعلام عن طريق تكرار<br>الخطوات المذكورة أعلاه. بعد إضافة<br>الحقول المطلوبة، انقر فوق التالي. |
| Iables/Queries Table: Menu Items Available Fields: | Which helds do you want on your report?<br>You can choose from more than one table or query.  | جدول أو استعلام عن طريق تكرار<br>الخطوات المذكورة أعلاه. بعد إضافة<br>الحقول المطلوبة، انقر فوق التالي. |

## الخطوة الثانية: تنظيم التقرير:

سيوفر لك معالج التقارير خيارات تتيح لك اختيار كيفية عرض البيانات وتنظيمها. \* إذا كنت تقوم بإنشاء تقرير من جدول أو استعلام واحد فقط، فيمكنك التخطي إلى الخطوة الثالثة أدناه.

Next > Einish

Cancel < Back

## MS-ACCESS 2016 منة هيثم Report Wizard الجاهزة. Access alians بالعديد من الخيارات How do you want to view your data? الجاهزة. حدد خيارًا من القائمة لمعاينته. Image: Subscription by Products Table Lys by Sales Unit Products Table Product Name, Price

- (2) انقر فوق "التالي".
- (3) يمكنك الآن تعديل مستويات التجميع. حدد حقلاً من القائمة، وانقر فوق السهم الأيمن لإضافته كمستوى جديد.

(4) إذا لزم الأمر، قم بتعديل ترتيب الحقول المجمعة عن طريق تحديد حقل والنقر فوق سهم الأولوية لأعلى أو لأسفل لتحريكه إلى مستوى أعلى أو أسفل.

(5) انقر فوق "التالي".

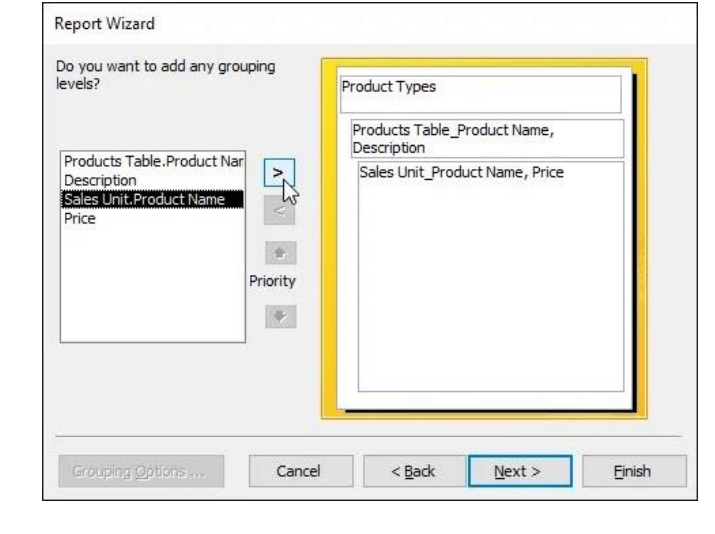

< <u>B</u>ack

Cancel

<u>N</u>ext >

Finish

Show me more information

| evels?                                    |          | Product Types      |             |  |
|-------------------------------------------|----------|--------------------|-------------|--|
| ,,,,,,,,,,,,,,,,,,,,,,,,,,,,,,,,,,,,,,,   | wy       | Products Table_Pro | oduct Name, |  |
| Products Table.Product Nar<br>Description |          | Sales Unit_Proc    | duct Name   |  |
|                                           | <        | Price              |             |  |
|                                           | Priority |                    |             |  |
|                                           |          |                    |             |  |
|                                           |          | 18. <b></b>        |             |  |

## لړيب کريم آمنة هيثم

## MS-ACCESS 2016

الخطوة الثالثة: فرز بيانات التقرير الخاص بك:

- (1) انقر فوق السهم العلوي المنسدل، وحدد اسم الحقل الأول الذي تريد فرزه.
- (2) انقر فوق الزر الموجود على اليمين لتغيير الفرز إلى تصاعدي أو تنازلي.

(3) انقر فوق "التالي".

|   | a | ascending      | or descendin | g order. |            |
|---|---|----------------|--------------|----------|------------|
|   | 1 | Price          |              | 4        | Descending |
|   | 2 | (None<br>Price | e)           | 45       | Ascending  |
|   | 3 |                |              | ~        | Ascending  |
|   | 4 |                |              | Y        | Ascending  |
| - |   | Sum            | mary Options |          |            |

## الخطوة الرابعة: حدد التخطيط والعنوان:

| Report Wizard                                                                                             |                                                                                                    |
|----------------------------------------------------------------------------------------------------|----------------------------------------------------------------------------------------------------|
| How would you like to lay out your report?                                                                | <ol> <li>انقر فوق خيارات التخطيط<br/>المختلفة Layout لرؤية مظهرها، ثم حدد<br/>واحدًا لاستخدامه في تقريرك.</li> </ol> |
| ✓ Adjust the field width so all fields fit on a page.         Cancel       < Back                         |                                                                                                    |
| Report Wizard<br>How would you like to lay out your report?<br>Layout<br>Stepped<br>Block<br>Qutline<br>A | ر2) حدد إما اتجاه عمودي (طويل) أو أفقي<br>(عريض) لتقريرك.                                                            |
| Adjust the field width so all fields fit on a page.                                                       | (3) انقر فوق "التالي".                                                                                               |
|                                                                                                    | 0                                                                                                    |

## لهيب كريم آمنة هيثم

| What title do                                       | ) you want for yo                                                        | our report?                                   |                           |
|-----------------------------------------------------|--------------------------------------------------------------------------|-----------------------------------------------|---------------------------|
| That's all the<br>report.<br>Do you want<br>design? | information the<br>to preview the r<br>the report,<br>he report's design | wizard needs to c<br>eport or modify tl<br>n. | reate your<br>ne report's |
| <br>Cancel                                          | < <u>B</u> ack                                                           | liext >                                       | Einish                    |

- (4) حدد مربع النص، واكتب العنوان الذي تريده لتقريرك.
- (5) حدد ما إذا كنت تريد معاينة التقرير أو تعديل تصميمه، ثم انقر فوق "إنهاء".